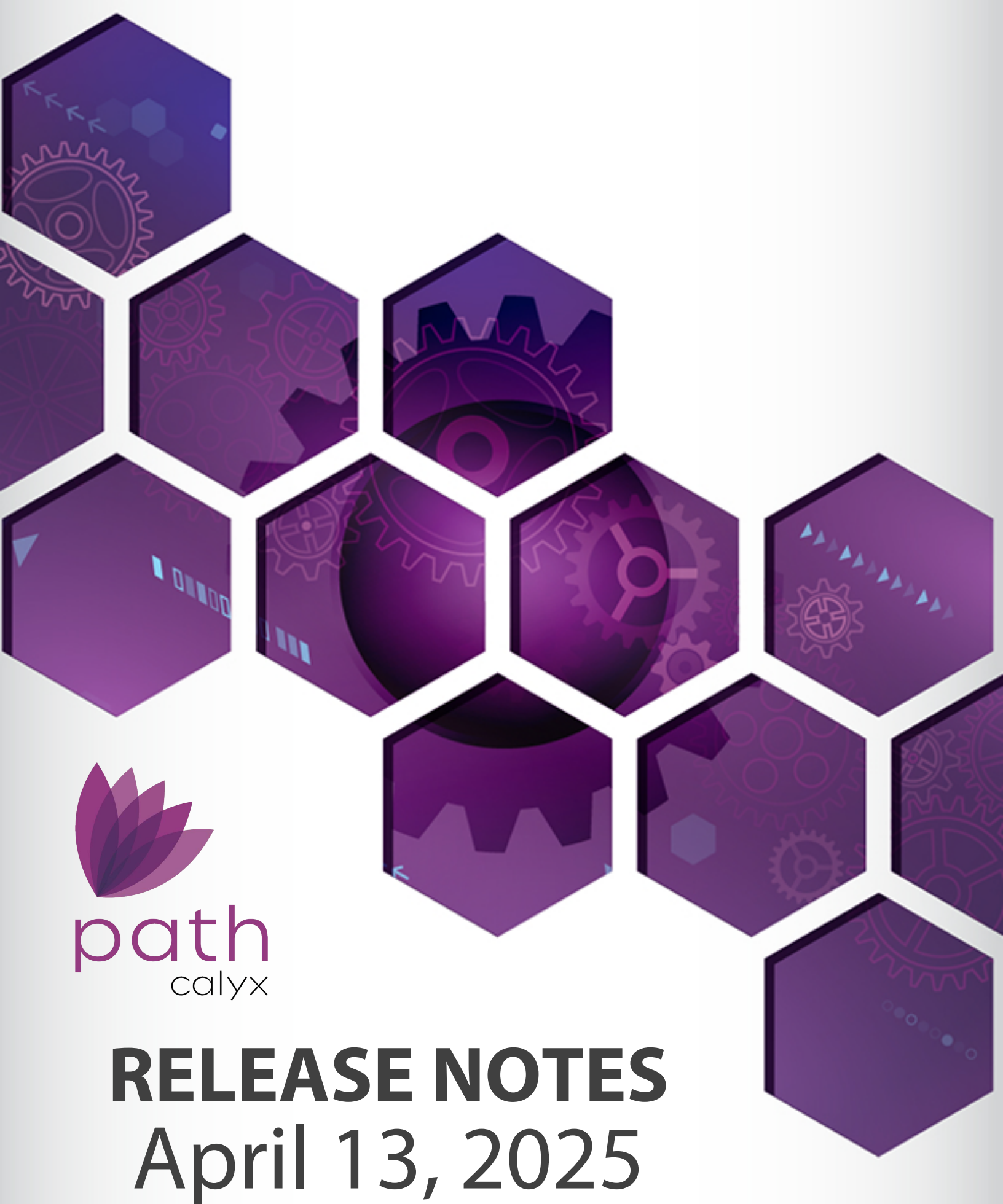

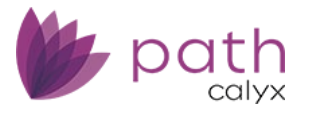

# Path Release Notes

April 2025

This Path release is scheduled for production release on April 13<sup>th</sup>, 2025, including the following feature updates and enhancements. The actual feature updates and enhancements are subject to change based on testing, development, and other factors that occur before the release date.

Note: New features and screen components are indicated in **bold**. Existing features and screen components are indicated in *italics*.

Note: IFR (items for review) IDs are displayed at the end of items where applicable. Bugfixes are indicated by

Note: This is the 3/28/25 version of the updated release notes. There may be future versions with updated/added items.

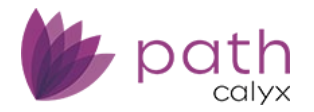

# **Table of Contents**

| TABLE OF CONTENTS                                                               | 2  |
|---------------------------------------------------------------------------------|----|
| NEW FEATURES                                                                    | 5  |
| Custom Button Configuration to View Forms                                       | 5  |
| COPY DOCUMENTS FROM ONE LOAN TO ANOTHER                                         | 7  |
| GENERAL ENHANCEMENTS AND UPDATES                                                | 9  |
| LOANS                                                                           | 9  |
| Pipeline                                                                        | 9  |
| File Export                                                                     | 9  |
| New Columns                                                                     | 9  |
| Production                                                                      |    |
| Borrower Screen                                                                 |    |
| All Tables                                                                      |    |
| Property You Own Section > Property You Own Lightbox                            |    |
| Income Section > Employment Income Lightbox > Income History Worksheet Lightbox |    |
| Credit Report Data Section                                                      |    |
| Liabilities Section > Credit Cards, Other Debts and Leases Lightbox             |    |
| Personal Information Section > SSN Verification Lightbox                        |    |
| Other Information Section > Legal Entity Lightbox                               |    |
| Assets Section > Gift Funds Lightbox                                            |    |
| Product & Pricing Screen                                                        | 15 |
| Loan Information Section                                                        |    |
| Property Screen                                                                 |    |
| Subject Property Information Section                                            |    |
| Seller Section > Add/Edit Seller Lightbox                                       |    |
| Contacts Screen > Loan Contacts Tab                                             |    |
| Title Field                                                                     |    |
| Origination Company Section                                                     | 19 |
| Title Company Section > Settlement Agent Subsection                             |    |
| General Closing Information Section                                             | 20 |
| Trust Section > Trustee Lightbox                                                |    |
| Closing Information Screen > General Tab                                        |    |
| General Closing Information Section                                             |    |
| Closing Information Screen > Insurance & Escrows Tab                            |    |
| Insurance Section > Add/Edit Insurance Lightbox                                 |    |
| VA Screen > Summary Tab                                                         | 22 |
| VA Screen > Worksheet Tab                                                       | 23 |
| Loan Data Section                                                               | 23 |
| Underwriter Certification Section                                               | 24 |
| Quote Screen > General Tab                                                      |    |
| All Tables                                                                      |    |
| Borrower Information Section                                                    | 25 |
| Demographic Section                                                             |    |

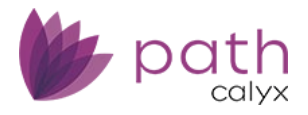

| Underwriting Screen > Review & Decision Tab                     |    |
|-----------------------------------------------------------------|----|
| Underwriting Source and Rates Sections                          |    |
| Underwriting Screen > Loan Analysis Tab                         |    |
| HMDA/NMLS/Adverse Action Screen                                 |    |
| Loan Information Section                                        |    |
| FHA Screen > Loan Transmittal Tab                               |    |
| Mortgage Information Section > Refinance Information Subsection |    |
| USDA Screen > General Tab                                       |    |
| Freddie Mac Screen                                              |    |
| Compliance                                                      |    |
| QM Screen                                                       |    |
| QM Button                                                       |    |
| Qualified Mortgage Section                                      |    |
| Compliance and Production                                       |    |
| Closing Costs Screen > Fees Tab                                 |    |
| Services Borrower Cannot Shop For Lightbox                      |    |
| Closing Costs Screen > Closing Disclosure Tab                   |    |
| Closing Costs Screen > Service Providers Tab                    |    |
| Documents                                                       |    |
| Detailed View                                                   |    |
| MySign                                                          |    |
| Add Text and Note                                               |    |
| eSign Lightbox                                                  |    |
| Print Groups                                                    |    |
| Request Button and Document Request Lightbox                    |    |
| Lock                                                            |    |
| Request, Confirm, and Lock Verification Screens                 |    |
| QM Buttons                                                      |    |
| Float Down Date                                                 |    |
| Lock Management                                                 |    |
| Interfaces                                                      |    |
| AUS Screen > Desktop Underwriter M3.4 Tab                       |    |
| Validation Service Providers Lightbox                           |    |
| VA Loan Review Screen > Order and History Tabs                  |    |
| Fraud Screen > Order Tab                                        |    |
| Appraisal Screen > Order Tab                                    |    |
| Mercury Network Update Lightbox                                 |    |
| Verifications Screen > Order Tab                                |    |
| Mortgage Insurance and Appraisal Screens                        |    |
| Select Documents Lightbox (Updated/Relabeled)                   |    |
| Messages                                                        |    |
| Reports                                                         |    |
| SANDROX                                                         | 43 |
| Documents                                                       |    |
| Dording Scroon                                                  |    |
|                                                                 |    |
|                                                                 |    |
| Documents > Form Library                                        |    |
| Templates                                                       |    |

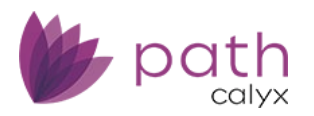

| Dashboards                                           |    |
|------------------------------------------------------|----|
| Rules                                                | 45 |
| Reports                                              |    |
| Audit Trail Reportable Fields                        |    |
| General Reportable Fields                            |    |
| BUGFIXES                                             | 56 |
| LOANS                                                | 56 |
| Production                                           |    |
| HMDA/NMLS/Adverse Action Screen                      |    |
| Copy from Loan button and HMDA Loan Purpose Dropdown |    |
| Closing Information Screen > General Tab             |    |
| Closing Lender Section                               | 56 |
| Documents                                            |    |
| Viewing and Downloading                              |    |
| Edit eSign Details                                   | 57 |
| Category Column                                      | 57 |
| MySign                                               |    |
| Conditions                                           | 57 |
| Add/Edit Condition Lightbox                          |    |
| Interfaces                                           |    |
| Credit                                               |    |
| Fraud                                                |    |
| LOANS AND SANDBOX                                    |    |
| CONFIGURATION                                        |    |
| Business Units                                       |    |
| SETTINGS                                             |    |
| Contacts                                             |    |
|                                                      |    |

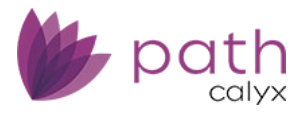

# **New Features**

## **Custom Button Configuration to View Forms**

- ✓ This new feature for custom buttons allows users to view any form from any screen/tab. (50482)
  - To enable this feature for users, the system administrator need to configure custom buttons in Configuration > Roles > Screens.
  - For example, the system admin can configure a button specifically to view the Fees Worksheet for the *Closing Costs > Fees* tab or the *Quote* screen, or configure a button specifically to view the Wire Disbursement form for the *Closing Information > Wire* tab.
    - In the example below, the **View Fees Worksheet** button is configured for the *Compliance* > *Closing Costs* > *Fees* tab.

| Configuration | 👻 Roles 🖣    |            |                       |               |                     |               |               |
|---------------|--------------|------------|-----------------------|---------------|---------------------|---------------|---------------|
| List Det      | tail         |            |                       |               |                     |               |               |
|               | _            |            |                       |               |                     |               |               |
| Profile       | Workflows    | Screens    | Screen Sequence       | Admin Screens | Documents           | Conditions    | Notifications |
|               | Reference    | TRID Closi | ng Costs              |               | Screen Display Name | Closing Costs |               |
|               | Edit When    | Applicati  | Putton Configurati    | 00            |                     |               |               |
|               |              | Processo   | Button Conngurati     |               |                     |               |               |
|               |              | Loan De    | Button Name           | View          | Fees Worksheet      |               |               |
|               |              | -          | Set Status To         |               |                     |               |               |
|               | II Tab       | Fees       | Production            |               |                     |               | : <b>1</b> m  |
|               | Edit Whee    | Applicat   | Lock                  |               |                     |               |               |
|               | con when     | Received   | Compliance            |               |                     |               | Â             |
|               |              | CD REQU    | Condea Dola           |               |                     |               |               |
|               |              |            | Seria to Kole         |               |                     |               | :+ 🔟          |
|               | Button Name  |            |                       |               |                     |               |               |
| •             | Save         |            |                       |               |                     |               |               |
| •             | Delete       |            | Business Rule         |               |                     |               | it 🗊          |
| Ø             | Custom 1     |            | Hide When Status is 🗸 | •             |                     |               |               |
| $\odot$       | Custom 2     |            | Production            |               |                     |               | 34            |
|               | Custom 3     |            |                       |               |                     |               |               |
| 0             | Custom 4     |            |                       |               |                     |               | 1             |
|               | Custom 5     |            | Lock                  |               |                     |               |               |
|               | Custom 6     |            |                       |               |                     |               |               |
|               | Custom 7     |            |                       |               |                     |               |               |
|               | Custom 9     |            | Compliance            |               |                     |               |               |
|               | Custom 10    |            |                       |               |                     |               |               |
|               | Custom 11    |            |                       |               |                     |               |               |
| Ø             | Custom 12    |            | Hide When Business Ri | ule is 🗸      |                     |               | <b>it</b> 🗊   |
| 0             | Custom 13    |            | Disable Note          |               |                     |               |               |
| 0             | Custom 14    |            | Document ~            |               |                     |               | <b>:</b> ‡ 🗊  |
| $\odot$       | Custom 15    |            | Interface             |               |                     |               |               |
|               | Restore Fees |            | Document              |               |                     |               |               |
|               |              | - ( -      |                       |               |                     |               |               |

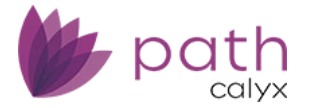

- Select the screen/tab and open the *Button Configuration* lightbox for a custom button.
- Enter the *Button Name* and select *Document*.
- Click the corresponding select icon (1) to open the *Select Document* lightbox.

| Select Document      | t                           |     |               |          |          |
|----------------------|-----------------------------|-----|---------------|----------|----------|
| Form Category        | Standard Forms              | ~   | ]             |          |          |
| ☆ fees               |                             | ×Q  |               |          |          |
| Available            |                             |     |               | Selected |          |
| Fees Worksheet       |                             |     |               |          |          |
| Fees Worksheet (CF   | -FEESWS)                    |     |               |          |          |
| Fees Worksheet De    | tail                        |     |               |          |          |
| Fees Worksheet Sur   | mmary                       |     |               |          |          |
| Initial Fees Workshe | eet - Origin                |     | $\rightarrow$ |          |          |
| Initial Fees Workshe | eet - Trinity Oaks Mortgage |     |               |          |          |
| Old Fees Worksheet   | t (CF-FEESWSOLD)            |     |               |          |          |
| TRID Fees Workshe    | et                          |     |               |          |          |
| TRID Fees Workshe    | et (CF-TRIDFEESWS)          |     |               |          |          |
|                      |                             |     |               |          |          |
|                      |                             |     |               |          |          |
|                      |                             |     |               |          |          |
|                      |                             | Sel | ect (         | lose     | $\frown$ |
| n 14                 | Desumant + +                |     |               |          |          |
|                      |                             |     |               |          |          |

• After selecting the form and configuring the button, it is now displayed in the corresponding screen/tab in *Loans*.

#### Path Release Notes

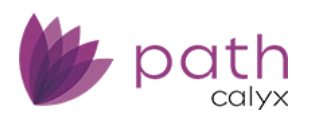

| Loa   | ans 🗸 🛛 🙆 C4'                 | 11060  | 4—Peteraa         | Parker, Sn 🗙    | : -      | Compliar     | ice 👻  | Closin     | g Costs 👻   |                 |                  |        |
|-------|-------------------------------|--------|-------------------|-----------------|----------|--------------|--------|------------|-------------|-----------------|------------------|--------|
| Se    | nd/Status S                   | Summa  | ary Cl            | osing Costs     | Ot       | her Disclos  | ures   | Disclos    | sure Dates  | Toler           | ance             | QM     |
|       | Fees Summa                    | ary    | Loan Estir        | mate Serv       | vice Pro | oviders      | Closin | g Disclosu | re Sumi     | maries of       | Transactio       | ons    |
| Estim | ated Closing Date             | = //   |                   | Firs            | st Paym  | ient Date    |        |            | Total Char  | Settleme<br>ges | nt <sub>\$</sub> |        |
| Sales | Price                         | \$     |                   | Tota            | al Loan  | Amount       | \$     | 0.00       | Note        | Rate            |                  |        |
|       | Form Library                  |        |                   |                 |          |              |        |            |             |                 |                  |        |
|       | P 6                           | Г      |                   |                 |          |              |        |            |             |                 |                  |        |
|       | Borrower Group                | )<br>[ | Peteraa Park      | (er             |          | ~            |        |            | Borrower Se | et              | Peteraa I        | Parker |
|       | Borrower                      |        | Peteraa Park      | (er             |          | ~            |        |            | Borrower    |                 | Peteraa I        | Parker |
|       | Additional Borro              | ower   |                   |                 |          | ~            |        |            |             |                 |                  |        |
|       | Form Library                  |        | Standard Fo       | rms             |          | ~            |        |            |             |                 |                  |        |
| Ľ     |                               |        |                   |                 |          |              | 0      |            |             |                 |                  |        |
|       | $\bigtriangledown$            |        |                   |                 |          | ~            | 4      |            |             |                 |                  |        |
|       | Available                     |        |                   |                 |          |              |        |            | Selected    |                 |                  |        |
|       | _sign_test                    |        |                   |                 |          |              |        |            | Fees Works  | sheet           |                  |        |
| •     | 4506-C (Single B              | Sorrow | er)               |                 |          |              |        |            |             |                 |                  |        |
|       | 4506-T Request                | for Tr | anscript of T     | av Return       |          |              |        | <b>—</b>   |             |                 |                  |        |
|       | 4506-T Request                | for Tr | anscript of T     | ax Return (Co-l | Borrow   | ver)         |        |            |             |                 |                  |        |
|       | 8821 Tax Inform               | nation | '<br>Authorizatio | n (Co-Borrowe   | er)      |              |        |            |             |                 |                  |        |
| -     | Acknowledgeme                 | ent of | Receipt of H      | omeownership    | o Couns  | seling Notic | e      |            |             |                 |                  |        |
| 6     | Acknowledgeme<br>- (Borrower) | ent of | Receipt of H      | omeownership    | o Couns  | seling Notic | e      |            |             |                 |                  |        |
| Ĭ     | Affidavit of Sam              | e Nam  | e and Comn        | non Identity    |          |              |        |            |             |                 |                  |        |
|       | Alternative Doci              | ument  | ation Checkl      | ist             |          |              | •      |            |             |                 |                  |        |
| Nc    |                               |        |                   |                 |          |              |        |            |             |                 |                  |        |
|       |                               |        |                   |                 |          |              | View   |            | Add         |                 |                  |        |
|       | D. Total Lo                   | an c   | .OSTS (A          | + R + C)        |          | _            |        | _          | _           |                 |                  |        |
|       |                               | _      |                   |                 | _        |              |        |            |             |                 |                  | _      |
| 5:    | ave Delet                     | te     | View Fee          | s Worksheet     |          | Restore Fe   | -5     | Compare    | Fees        | Change (        | Contact          |        |
|       | Delet                         |        |                   | - Hombliell     |          |              |        | compute    |             | childrige (     |                  |        |

• When the user clicks the new button in corresponding screen/tab in *Loans*, the *Form Library* lightbox appears, with the form preselected.

## **Copy Documents from One Loan to Another**

✓ This new time-saving feature allows users to copy documents from one loan to another for borrowers with multiple loans.

(47369)

 Instead of requesting the same documents from borrowers or having the user download and upload documents between loan files, the user can simply click the new Copy to Loan button and enter the Loan Number where the documents will be copied to.

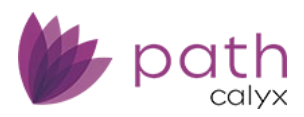

| Loans 🗸    | 🛛 🕘 C3032101—Juanita Wa                             | ang 🗙 🗸         | Documents 👻   | List 👻                                                    |                             |               |                       |                                      | \$                     |
|------------|-----------------------------------------------------|-----------------|---------------|-----------------------------------------------------------|-----------------------------|---------------|-----------------------|--------------------------------------|------------------------|
| List       | Pending Deleted                                     | Summary         |               |                                                           |                             |               |                       |                                      |                        |
| \$>        |                                                     |                 | ×Q            | Show Full Description                                     | n                           | Show Active C | Only Show All         | ✓ Tem                                | plate                  |
| Drag a col | umn header and drop it here to grou                 | up by that colu | nn            |                                                           |                             |               |                       |                                      |                        |
|            | Document :                                          | Borrower        | Category      | : Туре :                                                  | Description                 | Ву :          | Status                | Status Date & Time                   | Upload Date & Time     |
| ~          | Self-Employed Income Analysis<br>Form A (CF-SEIA-A) | Juanita Wang    | Form          | Self-Employed<br>Income<br>Analysis Form<br>A (CF-SEIA-A) |                             | Shibani Bagga | Added from<br>Library | 03/11/2025 3:44:04 PM                | 03/11/2025 3:44:02 PM  |
| ~          | Self-Employed Income Analysis<br>Form B (CF-SEIA-B) | Juanita Wang    | Form          | Self-Employed<br>Income                                   |                             | Shibani Bagga | Added from<br>Library | 03/11/2025 3:44:04 PM                | 03/11/2025 3:44:02 PM  |
| ~          | 4506-T Request for Transcript of<br>Tax Return      | Juanita Wang    | Form          | Loan Number                                               |                             | Сору          | •                     |                                      | 11/2025 3:44:00 PM     |
| ~          | 4506-T Request for Transcript of                    | Juanita Wang    | Form          | 1-000-                                                    | Data saved.                 | энноанн рабба | Авсонтонт             | 03(11)(2023-3, <del>44</del> .03-FW) | uar (1/2025 3:43:59 PM |
|            |                                                     |                 |               | <b>+</b> F                                                | ile Drop Zone or Click to U | pload         |                       |                                      |                        |
| Save       | Delete Add from C                                   | Computer        | Add from Libr | ary Request                                               | Merge Add Pack              | age Review    | v View                | Download Placeho                     | older Copy to Loan     |

System administrators need to enable this button in *Configurations > Roles > Screens > Loan > Documents > List*.

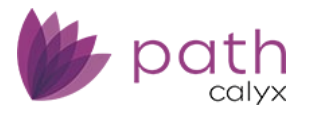

# **General Enhancements and Updates**

## Loans

## Pipeline

## File Export

 ✓ Added the options to export ULDD Fannie and ULDD Freddie XML files. (49419)

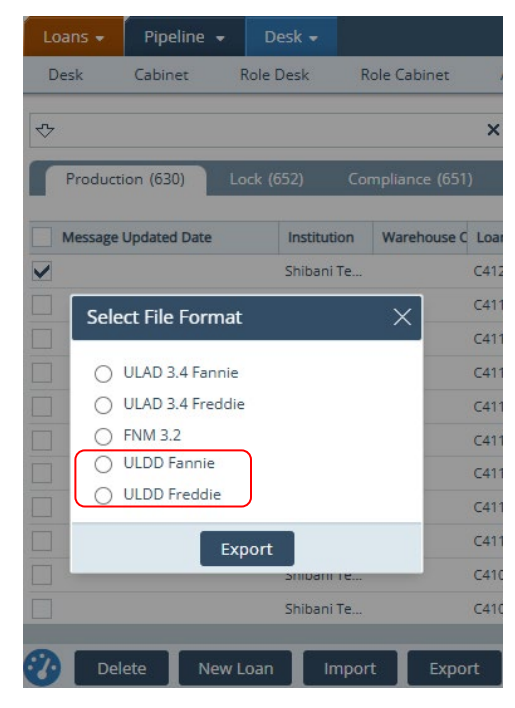

#### **New Columns**

- Added Credit Report Expires (field ID: CreditProfileMaster.CreditReportExpires) and RegB Action Date (field ID: HMDA.RegBActionDate) as new columns to be displayed in the *Pipeline*. (48973, 50436)
  - To enable these columns, the system admin needs to go to Configuration > Roles > Pipelines > Fields for Desk > Field Selection lightbox.

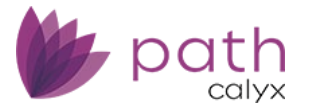

## Production

### **Borrower Screen**

#### All Tables

 $\checkmark$  Added move up ( $\clubsuit$ ) and move down icons ( $\blacktriangledown$ ) to all tables.

(50085, 47749)

| Loans 🗸                  | @ C411     | 0701—3    | 7085 × -      | Production - | ∷≡        | Borrower 👻   |              |      |               |                       |       |                 |         |             |            |   |
|--------------------------|------------|-----------|---------------|--------------|-----------|--------------|--------------|------|---------------|-----------------------|-------|-----------------|---------|-------------|------------|---|
| Send/Status              | Su         | mmary     | Borrower      | Product &    | Pricing   | Transactions | Property     | (    | Closing Costs | Loan Transm           | ittal | FHA             | VA      | •           |            |   |
| Income                   | e          |           |               |              |           |              |              |      |               |                       |       |                 |         |             |            |   |
| Total Income             |            | \$        | 19,000.00     |              |           |              |              |      |               |                       |       |                 |         |             |            |   |
| Employment In            | icome      | \$        | 19,000.00     |              | Other In  | come         | \$           | 0.00 |               | Net Rental Inco       | me    | \$              |         | 0.00        |            |   |
| Employment In            | icome      |           |               |              |           |              |              |      |               | Subtotal              |       | \$              | 19,00   | 00.00       | ++         | € |
| Status                   |            |           | Start Date    | End Date     | Com       | pany         |              |      | Self Er       | mployed/Owner         | Month | y Income        | Total   | Ver         | ified Date | • |
| Current (F               | Primary)   |           | 02/01/2025    |              | Shib      | ani Test BU  |              |      |               |                       |       | \$ 10,0         | 00.00   |             |            |   |
| Current (S               | Secondary  | 1)        | 02/01/2025    |              | XYZ       |              |              |      |               |                       |       | \$ 9,0          | 00.00   |             |            |   |
| Previous                 |            |           | 02/01/2006    | 01/31/2025   |           |              |              |      |               |                       |       | \$ 19,0         | 00.00   |             |            |   |
| Other Income             |            |           |               |              |           |              |              |      |               | Subtotal              |       | \$              |         | 0.00        | ++         | Đ |
| Туре                     |            |           |               | Name         |           |              | Base Amount  | A    | djuster       | Monthly Income        | Total | Doc Exp         | iration | Ver         | fied Date  |   |
| No records               |            |           |               |              |           |              |              |      |               |                       |       |                 |         |             |            |   |
| ▲ Assets<br>Total Assets |            | \$        |               |              | Total Lia | bilities     | \$           |      |               | Net Worth             |       | \$              |         |             |            |   |
| Bank Accounts,           | , Retireme | ent and O | ther Accounts | Institution  |           |              | Account Numb | er   | Cash          | Subtotal              | ue S  | \$<br>Source Am | ount    | 0.00<br>Ver | + +        | Ð |
| Jpc                      |            |           |               | morreacion   |           |              | Account Numb |      | cash          | buildinger Market Var |       | ource An        | ount    | VCI         | mea Date   |   |

No records

- Use these icons to change the position(s) of the selected item(s) within each table.
- Removed the *Move Up* and *Move Down* buttons from the action bar, as they are not needed.

#### Property You Own Section > Property You Own Lightbox

Added the Includes Taxes, Ins., and Maintenance checkbox next to the Mortgage Payment field.
 (48698)

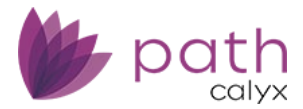

| Property You Own             |                     |                                         |
|------------------------------|---------------------|-----------------------------------------|
| Subject Property             |                     |                                         |
| Current Residence            |                     |                                         |
| Туре                         | Condominium         | ~                                       |
| Address                      | 2225 Main ave       |                                         |
| Unit Type                    |                     | ~                                       |
| Unit Number                  |                     |                                         |
| City                         | Newark              |                                         |
| State                        | CA 🗸 ZIP 94         | 560                                     |
| Country                      | United States       | ~                                       |
| Status                       | Retained            | ~                                       |
| Current Occupancy            | Investment Property | ~                                       |
| Intended Occupancy           | Investment Property | ~                                       |
| Number of Units              |                     |                                         |
| Market Value                 | \$ 500,000.00       |                                         |
| Liens                        | \$ 250,000.00       |                                         |
| Gross Rental Income          | \$ 2,500.00         |                                         |
| Mortgage Payment             | \$ 1,500.00         | ✓ Includes Taxes, Ins., and Maintenance |
| Taxes, Ins., and Maintenance | s                   |                                         |

Note: The amount in the *Mortgage Payment* field is copied from *Liabilities* > *Real Estate Liabilities* > *Monthly Payment*, as shown below.

| 🖸 Li    | abilit     | ies         |            |            |         |             |           |             |       |           |          |            |           |              |          |             |
|---------|------------|-------------|------------|------------|---------|-------------|-----------|-------------|-------|-----------|----------|------------|-----------|--------------|----------|-------------|
| Total I | Liabilitie | s           | \$         | 250,000.00 |         | Tota        | Assets    | ;           | \$    | 922,      | 400.00   |            | Net Wor   | th           | \$       | 672,400.00  |
| Total I | Monthly    | Payment     | \$         | 400.00     |         |             |           |             |       |           |          |            |           |              |          |             |
|         |            |             |            |            |         |             |           |             |       |           |          |            | Balance   | Subtotal     | 5        | 0.00        |
| Credit  | Cards, (   | Other Debts | and Leas   | es         |         |             |           |             |       |           |          |            | Payment   | t Subtotal   | S        | 0.00        |
|         | Туре       |             |            | Creditor   |         | Account     | Numb      | er          | Unpai | d Balance | Month    | ly Payment | Month     | is Remaining | PAC      | Omit        |
|         | Collectio  | ons Judgmei | nts And L. | -          |         |             |           |             | s     |           | s        |            |           |              | No       | No          |
|         |            |             |            |            |         |             |           |             |       |           |          |            |           |              |          |             |
| Other   | Liabilitie | es and Expe | nses       |            |         |             |           |             |       |           |          |            | Payment   | Subtotal     | S        | 400.00      |
|         | Descript   | tion        |            |            |         | Туре        |           |             |       |           | Month    | ly Payment | Month     | s Remaining  |          | Omit        |
|         |            |             |            |            |         | Child !     | Support   | t           |       |           | s        | 400.00     |           | 40           |          |             |
|         |            |             |            |            |         |             |           |             |       |           |          |            |           |              |          |             |
|         |            |             |            |            |         |             |           |             |       |           |          |            | Balance   | Subtotal     | \$       | 250,000.00  |
| Real E  | state Lia  | bilities    |            |            |         |             |           |             |       |           |          | <b>`</b>   | Payment   | t Subtotal   | s        | 1,500.00    |
|         | Туре       | Lien F      | Position   | Creditor   | Acc     | count Numbe | r         | Unpaid Bal  | ance  | Monthly   | Payment  | Months Re  | emaining  | PAC          | Omit     | REO ID Ve   |
|         | Mortgag    | e First     |            |            |         |             |           | \$ 250,0    | 00.00 | s         | 1,500.00 | 16         | 7         | No           | No       | 1           |
|         |            |             |            |            |         |             |           |             |       |           |          |            |           |              |          |             |
| O Pr    | roper      | ty You      | Own        |            |         |             |           |             |       |           |          |            |           |              |          |             |
| Total I | Market V   | /alue       | \$         | 500,000.00 |         | Tota        | I Month   | nly Payment | S     | 1,5       | 600.00   |            | Total Gro | iss Rent     | s        | 2,500.00    |
| Total I | Liens      |             | S          | 250,000.00 |         | Tota        | l Tax, In | nsurance,   | s     |           | 0.00     |            | Total Net | Rental Incom | e s      | 1,000.00    |
|         |            |             |            |            |         | Mair        | rtenanc   | .=          |       |           |          |            |           |              |          |             |
|         | REO ID     | Address     |            | Subject    | Current | Status      | Туре      | e           |       | Market V  | alue     | Liens      |           | Payment      | Net Rent | al Associat |
|         | 1          | 2225 Mair   | n ave      | No         | No      | Retained    | Con       | dominium    | \$    | 500,00    | 0.00 \$  | 250,000.00 | s         | 1,500.00 \$  | 1,000.0  | 0           |

- Importantly, when you select the **Includes Taxes, Ins., and Maintenance** checkbox, make sure to leave the *Taxes, Ins., and Maintenance* field blank.

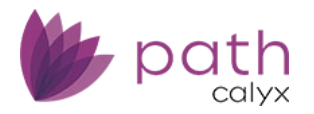

 Mortgage Payment
 \$ 1,500.00

 Taxes, Ins., and Maintenance

- This is because the system assumes that this mortgage payment (e.g., the \$1,500 amount shown above) already includes taxes, insurance, and maintenance costs when this box is checked.
- Entering an amount in the *Taxes, Ins., and Maintenance* field will disrupt calculations, leading to inaccurate loan data being sent to Fannie and Freddie.

Income Section > Employment Income Lightbox > Income History Worksheet Lightbox

- ✓ Multiple updates to the *Income History Worksheet* lightbox, including: (32513)
  - Removed the *Pay Basis* dropdown, as it was redundant and listed the same options as the *Pay Period* dropdown, which is retained.
  - Reorganized the fields related to the dates and duration of employment into the *Income History Worksheet* section.
  - Relabeled *Income History Worksheet Monthly* Income to **Worksheet Total Monthly Income**.

| Ti. |                              |              |                    |                         |               |
|-----|------------------------------|--------------|--------------------|-------------------------|---------------|
|     | Income History Work          | sheet        |                    |                         |               |
|     | Pay Period Rate (to calcula  | te Base Pay) |                    |                         |               |
|     | Pay Period                   | Weekly 🗸     | Date of Hire       | 03/01/2025              |               |
|     | Amount                       | \$ 3,000.00  |                    |                         |               |
|     | Base Monthly Income          | \$ 13,000.00 |                    |                         |               |
|     |                              |              |                    |                         |               |
|     | Income History Worksheet     | 1            |                    |                         |               |
|     | First Day of Qualifying      | 03/01/2006   | Thru 03/01/2025    | Qualifying Months       | 228.03        |
|     | income                       |              | Workshe            | et Total Monthly Income | \$ 0.00       |
|     | Turne                        | Vest to Date | Veer 2024          | Veer 2000               | Manthulacomo  |
|     | Type                         | fear to Date | tear 2024          | rear 2023               | Montly Income |
|     | <ul> <li>Base Pay</li> </ul> | \$ 27,000.00 | \$ 156,000.00      | \$ 145,600.00           | \$            |
|     | Overtime                     | \$           | \$                 | \$                      | \$            |
|     | Commissions                  | \$           | \$                 | \$                      | \$            |
|     | Bonus                        | \$           | \$                 | \$                      | \$            |
|     | Total                        | \$ 27,000.00 | \$ 156,000.00      | \$ 145,600.00           |               |
|     | Percent Change               | 5.58 %       | 6.85 %             |                         |               |
|     |                              |              |                    |                         |               |
|     | Additional Monthly           | \$           | Additional Monthly |                         |               |
|     | Income                       |              | Income Description |                         |               |

#### Credit Report Data Section

✓ Updated the calculations for the *Representative Credit Score* to exclude the scores of title-only borrowers.
 (48644)

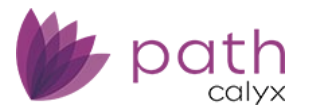

#### O Credit Report Data

| Credit Report Date             |      | 00 |
|--------------------------------|------|----|
| Credit Report Expires          |      | 00 |
| Representative Credit<br>Score | 0 27 |    |

#### Liabilities Section > Credit Cards, Other Debts and Leases Lightbox

- ✓ Added the calculator icon (□) and Calculator lightbox to the Unpaid Balance field. (46887)
  - Click this icon to open the Calculator lightbox, where you enter the Unpaid Balance and Percentage of Unpaid Balance, which automatically calculates the Monthly Payment.

| Credit Cards, Otl                                                                                               | ner Debts | and Leases   |     |      |
|----------------------------------------------------------------------------------------------------|-----------|--------------|-----|------|
| Туре                                                                                                    |           |              |     | ~    |
| Creditor                                                                                                    |           |              |     | 11   |
| Address                                                                                                    |           |              |     |      |
| Unit Type                                                                                                    |           |              |     | ~    |
| Unit Number                                                                                                    |           |              |     |      |
| City                                                                                                    |           |              |     |      |
| State                                                                                                    |           | ~            | ZIP |      |
| Account Number                                                                                                  |           |              |     |      |
| Unpaid Balance                                                                                                  |           | \$           |     |      |
| Monthly Payment                                                                                                 | Calcula   | tor          |     | ×    |
| Pay at Closing                                                                                                  | Unpaid B  | alance       | \$  |      |
| Remaining Unpaid E                                                                                              | Percentag | ge of Unpaid |     | %    |
| New Monthly Payme                                                                                               | Monthly F | avment       | s   | 0.00 |
| Omit                                                                                                    |           |              | *   |      |
| Jointly Held With                                                                                               |           | S            | ave |      |
| No. of the second second second second second second second second second second second second second second se |           |              |     |      |

- Benefits of this enhancement include:
  - Simplifying the task of entering liabilities, such as student loans.
  - Reducing potential errors from manual calculations.

#### Personal Information Section > SSN Verification Lightbox

 ✓ The Other Description field is now positioned directly below the Other checkbox. (50234)

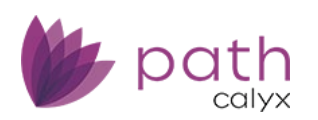

| SSN Verification            |                                                     | × |
|-----------------------------|-----------------------------------------------------|---|
| Reasons (select all that ap | yly)                                                |   |
| To Apply for a Mortgage     | To Apply for a Loan To Meet a Licensing Requirement |   |
| To Open a Bank Account      | To Open a Retirement Account Other                  |   |
| To Apply for a Credit Card  | To Apply for a Job Other Description                |   |
| Return Name                 | Shibani Bagga                                       |   |
| Address                     | 6475 Camden Ave                                     |   |
| Unit Type                   | ✓                                                   |   |
| Unit Number                 |                                                     |   |
| City                        | San Jose                                            |   |
| State                       | CA V ZIP                                            |   |
| Notes                       |                                                     |   |
|                             |                                                     |   |
|                             |                                                     |   |
|                             | Save                                                |   |

- This update aims to eliminate any confusion about the relationship between the checkbox and the field.
- If you check the *Other* box, make sure to also enter the reason in the *Other Description* field.

#### Other Information Section > Legal Entity Lightbox

✓ The former *Full Name* field has been changed to **Name**, which is more appropriate for legal entities. (50235)

| Legal Entity      |   | $\times$ |
|-------------------|---|----------|
| Legal Entity      |   |          |
| Name              |   | )        |
| Туре              | ~ | -        |
| Other Description |   |          |
| Address           |   |          |

#### Assets Section > Gift Funds Lightbox

✓ Added Non-Originating Lender as an option for the Source Type.
 (50343)

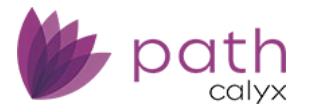

| Gift Funds   | Local Agency           |
|--------------|------------------------|
|              | Non-Originating Lender |
| Туре         | Originating Lender     |
| Donor        | Parent                 |
| Relationship | Real Estate Agent      |
| Address      | Relative               |
| Hait Tures   | Religious Non Profit   |
| Offic Type   | State Agency           |
| Unit Number  | Unmarried Partner      |
| City         | Unrelated Friend       |
| State        | USDA Rural Housing     |
| Phone Number | Other                  |
| Source Type  | ×                      |

## Product & Pricing Screen

#### Loan Information Section

 ✓ Added the Original Lender field to support Notice of Right to Cancel forms H-8 and H-9. (49646)

| Loans 🗸 🔵         | C3032   | 101—Jua | anita Wang 🗙 🗸 | Produ   |
|-------------------|---------|---------|----------------|---------|
| Send/Status       | Sum     | mary    | Borrower       | Product |
| 🔂 Loan Info       | rmat    | ion     |                |         |
| Occupancy         |         |         |                | ~       |
| Lien Position     |         | First   |                | ~       |
| Loan Purpose      | Refinan | ce      | ~              |         |
| Other             |         |         |                |         |
| Refinance Type    |         |         |                | ~       |
| Refinance Program |         | Other   |                | ~       |
| Other             |         |         |                |         |
| Original Lender   |         |         |                |         |
| Loan Type         |         | Conven  | tional         | ~       |
| Other             |         |         |                |         |
| Amortization Type |         | Fixed   |                | *       |
| Other             |         |         |                |         |

✓ Updated the calculations for the *Maximum Rate/P&I* for HELOC loans, to match the rates and P&I from the *Closing Costs* > *Loan Estimate* and *Closing Disclosure* tabs.
 (50441)

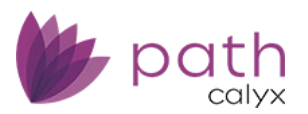

| Loans 🗸       | <b>(2)</b> C303210 | 1—Jua   | nita Wang 🗙 🗸 | Produ   | iction 👻  | Product & Pric    | ing 👻 |          |               |                  |     |       |    |         |
|---------------|--------------------|---------|---------------|---------|-----------|-------------------|-------|----------|---------------|------------------|-----|-------|----|---------|
| Send/Status   | s Summ             | ary     | Borrower      | Product | & Pricing | Transactions      |       | Property | Closing Costs | Loan Transmittal | FHA | VA    | •  |         |
| 🔂 Loan Ir     | nformatio          | on      |               |         |           |                   |       |          |               |                  |     |       |    |         |
| Occupancy     |                    |         |               | ~       | Sales Pr  | ice               | \$    |          |               | Base LTV/CLTV    | 0   | .000% | (  | 0.000 % |
| Lien Position | F                  | irst    |               | ~       | Estimate  | ed Property Value | \$    |          |               | Total LTV/CLTV   | 0   | .000% | (  | 0.000 % |
| Loan Purpose  | F                  | efinanc | e             | ~       | Appraise  | ed Value          | \$    |          |               | HCLTV            |     |       | (  | 0.000%  |
| Other         |                    |         |               |         | Base Lo   | an Amount         | \$    |          |               | Initial Rate/P&I | 0   | .000% | \$ | 0.00    |
| Refinance Typ | e                  |         |               | ~       | Total Lo  | an Amount         | \$    | 0.00     |               | Maximum Rate/P&I | 0   | .000% | \$ | 0.00    |

- Previously, for HELOC loans, these fields were calculated based on the *Index* entered in the *Rate Adjustments* section.

#### Rate Adjustments

| -                                |   |
|----------------------------------|---|
| 1st Period Cap                   | % |
| Months to 1st Rate<br>Adjustment |   |
| Periodic Rate Cap                | % |
| Months Periodic<br>Adjustment    |   |
| Lifetime Cap                     | % |
| Margin                           | % |
| Index                            | % |
|                                  |   |

## **Property Screen**

### Subject Property Information Section

 ✓ Added the Census Tract Search subsection. (50168)

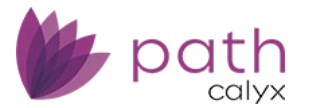

| Loans 🗸 🛛 🛞          | C4110603—49    | 9930 & 49931 Te   | st case 🗙 🗸 | Production 👻         | Property 👻   |
|----------------------|----------------|-------------------|-------------|----------------------|--------------|
| Send/Status          | Summary        | Borrower          | Product & F | Pricing Transa       | ctions Prope |
| 🕜 Subject Pr         | operty In      | formation         |             |                      |              |
| Prequalification     |                | Same as Current A | ddress      | Property Type        | Planned Ur   |
| Address              |                |                   |             | Attachment Type      |              |
| Unit Type            |                |                   | ~           | Number of Units      |              |
| Unit Number          |                |                   |             | Assessor's Parcel Nu | umber        |
| City                 |                |                   |             | Subdivision          |              |
| State                |                | ✓ ZIP             |             | Lot Number           | E            |
| County               |                |                   | ~           | Mixed-Use Property   | Not Site     |
| Country              |                |                   | ~           | Number of ADUs       |              |
| Address Verification | Click to       | Verify Address    |             |                      |              |
| Latitude             |                |                   |             |                      |              |
| Longitude            |                |                   |             |                      |              |
| Verified by USPS?    |                | ~                 |             |                      |              |
| Property Is in a Con | nmunity Proper | ty State          |             |                      |              |
| Census Tract Search  | ı Ü            |                   |             |                      |              |
| County Code          |                |                   |             |                      |              |
| State Code           |                |                   |             |                      |              |
| Census Tract         |                |                   |             |                      |              |
| Targeted Area        |                |                   |             |                      |              |

 This data, previously available only on the HMDA/NMLS/Adverse Action screen, is now accessible on both screens. The information is mapped and synced across both screens.

#### Seller Section > Add/Edit Seller Lightbox

Updated the Seller Is a Legal Entity/Trust checkbox and added the Legal Entity field, to allow you to enter the seller's first, middle, and last names and the seller's suffix, when the seller is a legal entity. (50312)

| Add Seller                     |   | × |
|--------------------------------|---|---|
| Seller Is a Legal Entity/Trust | ✓ |   |
| Legal Entity                   |   |   |
| Seller First Name              |   |   |
| Seller Middle Name             |   |   |
| Seller Last Name               |   |   |
| Seller Suffix                  |   |   |

- Previously, when the Seller Is a Legal Entity/Trust checkbox was selected, the Seller First Name, Seller Middle Name, Seller Last Name, and Seller Suffix fields were disabled. This made it very difficult to print the seller's personal and contact information onto forms/documents.
  - Now, these fields remain enabled/editable when the *Seller Is a Legal Entity/Trust* checkbox is selected.
- By default, the Legal Entity field is read-only.

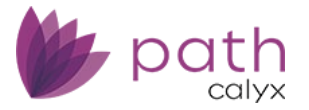

- To enable the field, select the *Seller is a Legal Entity/Trust* checkbox.
- For *Interfaces*, this new field is mapped to IDS and DocMagic.

#### Contacts Screen > Loan Contacts Tab

#### Title Field

- ✓ Added the **Title** field to the following sections and subsections, to support multiple forms: (50311)
  - Loan Closer

| 🔂 Loan Closer |  |
|---------------|--|
| Name          |  |
| Contact       |  |
| Title         |  |

- Loan Brokered To > Homeowner's Association

#### 

- Title Company > Settlement Agent

#### Title Company

|                   |       |   | Settlement Agent  | Same as Title Information |   |
|-------------------|-------|---|-------------------|---------------------------|---|
| Company           |       | 1 | Company           |                           | ŧ |
| Branch Name       |       |   | Branch Name       |                           |   |
| Branch Number     |       |   | Branch Number     |                           |   |
| Address           |       |   | Address           |                           |   |
| Unit Type         |       | ~ | Unit Type         |                           | ~ |
| Unit Number       |       |   | Unit Number       |                           |   |
| City              |       |   | City              | Newark                    |   |
| State             | ✓ ZIP |   | State             | CA 🗸 ZIP 94560            |   |
| Phone             |       |   | County            | ALAMEDA                   | ~ |
| Fax               |       |   | Phone             |                           |   |
| Email             |       |   | Fax               |                           |   |
| Company License   |       |   | Email             |                           |   |
| License Authority |       |   | Company License   |                           |   |
| Authority URL     |       |   | License Authority |                           |   |
| Contact           |       |   | Authority URL     |                           |   |
| Title             |       |   | Contact           |                           |   |
| Contact Phone     |       |   | Title             |                           |   |

- Construction Contacts > Builder and Surveyor

| Construction C | Contacts |          |  |
|----------------|----------|----------|--|
| Builder        |          | Surveyor |  |
| Name           | ÷+       | Name     |  |
| Contact        |          | Contact  |  |
| Title          |          | Title    |  |

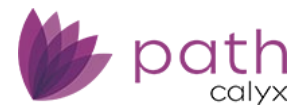

#### - Purchase Contacts > Buyer's Attorney and Seller's Attorney

| Buyer's Attorney |       | Seller's Attorney |       |
|------------------|-------|-------------------|-------|
| Company          | ÷+    | Company           | 4     |
| Address          |       | Address           |       |
| Unit Type        | ~     | Unit Type         | ~     |
| Unit Number      |       | Unit Number       |       |
| City             |       | City              |       |
| State            | ✓ ZIP | State             | ✓ ZIP |
| Phone            |       | Phone             |       |
| Fax              |       | Fax               |       |
| Email            |       | Email             |       |
| Contact          |       | Contact           |       |
| Title            |       | Title             |       |

#### **Origination Company Section**

✓ Added the select icon ( $^{\ddagger\downarrow}$ ) to the *Company* field.

(41294)

| Loans 👻     | @ C30321         | 01—Juan    | ita Wang      | ; × -    | Produc            | tion 👻   | Contacts 👻   |  |
|-------------|------------------|------------|---------------|----------|-------------------|----------|--------------|--|
| Send/Statu  | Send/Status Summ |            | mary Borrower |          | Product & Pricing |          | Transactions |  |
| Loan Co     | ntacts A         | l Contacts |               |          |                   |          |              |  |
| Origina     | ation Co         | mpany      | /             |          |                   |          |              |  |
|             |                  | Third      | Party Ori     | gination |                   | Loan C   | riginator    |  |
| Company     |                  |            |               |          | 1                 | Full Nan | ne           |  |
| Address     |                  |            |               |          |                   | First Na | me           |  |
| Unit Type   |                  |            |               |          | ~                 | Middle I | Name         |  |
| Unit Number |                  |            |               |          |                   | Last Nar | me           |  |
| City        |                  |            |               |          |                   | Suffix   |              |  |
| State       |                  | ~          | ZIP           |          |                   | Phone    |              |  |

 This allows 50482 to select the origination company from the list of companies already registered in your system, by opening the *Contact Details > Select Contact* lightboxes.

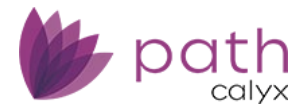

|        | Contact Deta        | Contact Details  |                                       |                 |  |  |  |  |  |  |  |  |
|--------|---------------------|------------------|---------------------------------------|-----------------|--|--|--|--|--|--|--|--|
| acts 👻 | Category<br>Company |                  | Contac                                | t Name          |  |  |  |  |  |  |  |  |
| Sele   | ect Contact         |                  |                                       |                 |  |  |  |  |  |  |  |  |
| ❖      |                     |                  | × Q,                                  |                 |  |  |  |  |  |  |  |  |
|        | Category            | Company          | Address                               | Contact         |  |  |  |  |  |  |  |  |
| 0      | Agent               | BUYER AGENT Co   | 486 Buyer Agent st Second Bldg, San   | Mrs. Buyer Agen |  |  |  |  |  |  |  |  |
| 0      | Agent               | Calyx            | 123 Main Street, San Jose, CA 95120   | Petlum Saelieo  |  |  |  |  |  |  |  |  |
| 0      | Agent               | Carson Agents    | 250 South 25th Avenue Suite 500, Sa   | Rod Stewart     |  |  |  |  |  |  |  |  |
| 0      | Appraisal*          | Acme Appraiser C | 222 Blue Avenue Suite P, Santa Clara, | Joseppi Acme    |  |  |  |  |  |  |  |  |
| 0      | Appraisal*          | Acme Appraiser C | 222 Blue Avenue Suite P, Santa Clara, | John Jackson    |  |  |  |  |  |  |  |  |
| 0      | Appraisal*          | Bug 47663        | 1234 Apartment St, Redwood City, CA   |                 |  |  |  |  |  |  |  |  |
| 0      | Appraisal*          | CB-Appraisal Com | 123 Main street, Mountain View, CA 9  | Appraiser Test1 |  |  |  |  |  |  |  |  |
| 0      | Appraisal*          | CB-Appraisal Com | 123 Main street, Mountain View, CA 9  | Mark Smith      |  |  |  |  |  |  |  |  |
| 0      | Appraisal*          | CB-New Appraisal | 1585 Mariposa Court, Mountain View,   | Mr Supervisor   |  |  |  |  |  |  |  |  |
| 0      | Appraisal*          | CB-New Appraisal | 1585 Mariposa Court, Mountain View,   | Claire          |  |  |  |  |  |  |  |  |
| •      | <b>1</b> 2 3 4 5 6  | 7 8 9 10 10      | ✓ → →                                 |                 |  |  |  |  |  |  |  |  |
|        |                     |                  | Se                                    | elect           |  |  |  |  |  |  |  |  |

#### Title Company Section > Settlement Agent Subsection

 ✓ Added the County dropdown list, to support DocMagic and custom forms. (50304)

| Loans 🗸 🛛 🛞 C41' | 10603—4993   | 0 & 49931 | Test case 3 | × <del>-</del> | Product    | ion 🚽    | Conta | cts 👻   |          |            |      |
|------------------|--------------|-----------|-------------|----------------|------------|----------|-------|---------|----------|------------|------|
| Send/Status Su   | ummary       | Borrower  | Prod        | uct & l        | Pricing    | Transac  | tions | Prope   | rty      | Closing C  | osts |
| Loan Contacts    | All Contacts |           |             |                |            |          |       |         |          |            |      |
| Title Compar     | ıy           |           |             |                |            |          |       |         |          |            |      |
|                  |              |           |             |                | Settlemen  | nt Agent |       | Same as | Title In | nformation |      |
| Company          |              |           |             | ļ.             | Company    |          |       |         |          |            | 1    |
| Branch Name      |              |           |             |                | Branch Nan | ne       |       |         |          |            |      |
| Branch Number    |              |           |             |                | Branch Nur | nber     |       |         |          |            |      |
| Address          |              |           |             |                | Address    |          |       |         |          |            |      |
| Unit Type        |              |           |             | ~              | Unit Type  |          |       |         |          |            | ~    |
| Unit Number      |              |           |             |                | Unit Numbe | er       |       |         |          |            |      |
| City             |              |           |             |                | City       |          | N     | ewark   |          |            |      |
| State            | ~            | ZIP       |             | _              | State      |          | C     | A 🗸     | ZIP      | 94560      |      |
| Phone            |              |           |             |                | County     |          | A     | LAMEDA  |          |            | ~    |

#### General Closing Information Section

Added the Remote Online Notarization checkbox, to indicate the notarial act was performed online (via audio-visual technology) instead of in person.
 (50341)

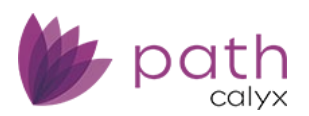

| Loans 🚽       | ② C41106 | 603—4993  | 0 & 49931 | Test case 🗙 🗸 | Product     | ion 🚽      | Clos  | ing Information   |           |                       |              |
|---------------|----------|-----------|-----------|---------------|-------------|------------|-------|-------------------|-----------|-----------------------|--------------|
| Send/Status   | Sumr     | mary      | Borrower  | Product & F   | Pricing     | Transac    | tions | Property          | Closing ( | Costs Loan Transmitta | I FHA        |
| General       | Legal    | Fees      | Insuranc  | e & Escrows   | Summarie    | s of Trans | . (   | losing Disclosure | Wire      | Verify Employment     | Payoffs/Payı |
| 🚯 General     | Closin   | g Infor   | mation    | 1             |             |            |       |                   |           |                       |              |
| Document Prep | aration  | 01/06/202 | 5         |               | Note Date   |            |       | 01/06/2025        |           | Closing Time          |              |
| Date          |          |           | 00        |               | First Payme | ent Date   | Γ     |                   | <b>60</b> | Closing Trustee       |              |
| Closing Date  |          | 01/06/202 | 5         |               | Recording   | Date       | Ē     |                   | (th)      | Escrow Holdback       | 62           |
| Funding Date  |          | 01/06/202 | 5         |               | D           | Deste      |       |                   |           | Demons Online         |              |
| Signing Date  |          |           | <u></u>   | ē             | Rescission  | Date       |       |                   |           | Notarization          |              |

#### Trust Section > Trustee Lightbox

- ✓ Added Phone and Email fields, to support DocMagic.
  - (49042)

| Primary     | Trustee     |       |
|-------------|-------------|-------|
| Туре        |             |       |
| No records  | Туре        | ~     |
|             | Name        |       |
| secondary   | Address     |       |
| Туре        | Unit Type   | ~     |
| No records  | Unit Number |       |
| Trustee     | City        |       |
| Туре        | State       | ✓ ZIP |
| No records  | County      | ~     |
| Grantor     | Country     | ~     |
| Туре        | Phone       |       |
| No records  | Email       |       |
| Beneficiary |             | Save  |

## Closing Information Screen > General Tab

#### **General Closing Information Section**

✓ The *Note Date* field is now editable, to allow you to enter a different *Note Date* from the *Closing Date*. (48420)

| Loans 👻      | <b>@</b> C3032     |         |               |         | ction 👻                  | Closing Inform | ation 👻     |                   |
|--------------|--------------------|---------|---------------|---------|--------------------------|----------------|-------------|-------------------|
| Send/Statu   | end/Status Summary |         | Borrower      | Product | ct & Pricing Transaction |                | ns Property |                   |
| General      | Legal              | Fees    | Insurance & E | scrows  | Summa                    | ries of Trans. | Closing Dis | closure           |
| 🕜 Genera     | al Closir          | ng Info | rmation       |         |                          |                |             |                   |
| Document Pre | eparation          |         |               |         | Note Da                  | te             |             | 00<br>:::         |
| Closing Date |                    |         | 00<br>:::     |         | First Payment Date       |                |             |                   |
|              |                    |         | —             |         | Pacardi                  | Date:          | 1           | ,0-0 <sub>1</sub> |

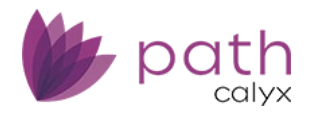

- Previously, this field was read-only and auto-populated from the *Closing Date*.

## Closing Information Screen > Insurance & Escrows Tab

#### Insurance Section > Add/Edit Insurance Lightbox

 ✓ Updated the *Replacement Value* field to allow for up to 13-digit amounts. (49100)

| 🕜 Insui          | rance                         |        |   |
|------------------|-------------------------------|--------|---|
| Тур              | Edit Insurance                |        |   |
|                  | Туре                          | Hazard | ~ |
| 🕜 Floc           | Company<br>Address            |        | ÷ |
| Certificat       | City<br>State                 | ▼ 7IP  |   |
| Commur<br>Commur | Country                       |        | ~ |
| Panel/Ma         | Phone<br>Email                | Fax    |   |
| 🕜 Escr           | Agent<br>Policy/Binder Number |        |   |
| Pro              | Coverage                      |        |   |
| Mor              | Deductible                    | \$     |   |
| Hor              | Replacement Value Premium     | \$     |   |

## VA Screen > Summary Tab

Added the VA Disability Rating field. This rating determines the amount of benefits a veteran receives.
 (42345)

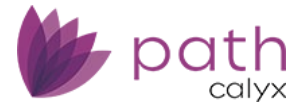

| Summary                                                | Addendum | Worksheet        | IRRRL         | Reasor |
|--------------------------------------------------------|----------|------------------|---------------|--------|
| 🔿 Veteran D                                            | ata      |                  |               |        |
| Borrower                                               |          | Mi               | litary Status |        |
| Juanita Wang                                           |          |                  |               |        |
| Veteran                                                |          |                  |               |        |
| Entitlement Code                                       |          |                  |               | ~      |
| Entitlement Amour                                      | t \$     |                  |               |        |
| Current Branch of S                                    | Service  |                  |               | ~      |
| Other Description                                      |          |                  |               |        |
| Military Status                                        |          |                  |               | ~      |
| Veteran Disabled                                       |          | ~                |               |        |
| Officer                                                |          | Service Numbe    | r             |        |
| Dates of Service                                       |          | 🛗 To             |               |        |
| Purple Heart Recipi                                    | ent      | ~                |               |        |
| Pre-Discharge Clain<br>Pending                         | n        | ~                |               |        |
| On Active Duty on t<br>Following Date of<br>Separation | he Day   | ~                |               |        |
| VA Benefit-Related<br>Indebtedness                     |          |                  |               |        |
| VA Disability Benefi<br>Active Duty                    | ts-      | VA Disability Ra | ting 55       | 5%     |

## VA Screen > Worksheet Tab

#### Loan Data Section

✓ The CAIVRS Number field is now editable. (46570)

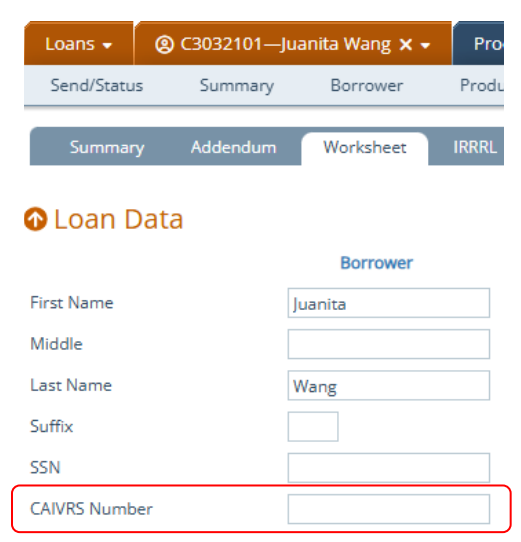

- Previously, this field were read-only, which required you to enter the borrower's CAIVRS number on the *Borrower* screen.
- Now, you can enter and edit the CAIVRS number here, which will be printed on the VA Loan Analyses form.
- Additionally, First Name, Middle, Last Name, Suffix, and SSN fields are also made editable.

#### **Underwriter Certification Section**

✓ Added the **Recommendation** and **FINAL ACTION** subsection, to support Section F of the VA Loan Analysis form.

(48496)

| Loans 🗸        | <b>(2)</b> C3032101—Jua | anita Wang 🗙 🗸 | Production 👻      | VA 👻                   |                                        |                                            |               |               |
|----------------|-------------------------|----------------|-------------------|------------------------|----------------------------------------|--------------------------------------------|---------------|---------------|
| Send/Statu     | s Summary               | Borrower       | Product & Pricing | Trans                  | actions                                | Property                                   | Closing Costs | Loan Transm   |
| Summar         | y Addendum              | Worksheet      | IRRRL Reaso       | nable Value            | Loan C                                 | Comparison                                 |               |               |
| 🛛 Under        | writer Certific         | ation          |                   |                        |                                        |                                            |               |               |
| Past Credit Re | cord                    |                | · · ·             | Recommendat            | tion                                   |                                            | FINAL ACTIO   | N             |
| Does Loan Me   | et VA Credit Standard   | ls?            | ~                 | Recomme                | nd that the                            | e application be<br>eets all requiremen    | APPROV        | E APPLICATION |
| Underwriter    |                         |                |                   | of Chapte              | r 37, Title 3                          | 38, U.S. Code and                          |               |               |
| Underwriter V  | 'A ID                   |                |                   | disapprov<br>under "Re | nd that the<br>ed for the<br>marks" ab | e application be<br>reasons stated<br>ove. | REJECT A      | PPLICATION    |
|                |                         |                |                   | under Ne               |                                        | ove.                                       |               |               |

- The boxes checked here will be printed on Section F of the VA Loan Analysis form.

| SECTION F - DISPOSITION OF APPLICATION AND UNDERWRITER CERTIFICATION                                                                                        |   |                                                     |                                               |  |  |  |  |  |  |
|----------------------------------------------------------------------------------------------------|---|-----------------------------------------------------|-----------------------------------------------|--|--|--|--|--|--|
| Recommend that the application be approved since it meets all requirements of Chapter 37, Title 38, U.S. Code and applicable VA Regulations and directives. |   |                                                     |                                               |  |  |  |  |  |  |
| Recommend that the application be disapproved for the reasons stated under "Remarks" above.                                                                 |   |                                                     |                                               |  |  |  |  |  |  |
| The undersigned underwriter certifies that he/she personally reviewed and approved this loan. (Loan was closed on the automatic basis.)                     |   |                                                     |                                               |  |  |  |  |  |  |
| 49. DATE                                                                                                    |   | 50. SIGNATURE OF EXAMINER/UNDERWRITER (Sign in ink) |                                               |  |  |  |  |  |  |
|                                                                                                    |   |                                                     |                                               |  |  |  |  |  |  |
| 51. FINAL ACTION                                                                                                    |   | 52. DATE                                            | 53. SIGNATURE AND TITLE OF APPROVING OFFICIAL |  |  |  |  |  |  |
|                                                                                                    |   |                                                     |                                               |  |  |  |  |  |  |
|                                                                                                    | ) |                                                     |                                               |  |  |  |  |  |  |

## Quote Screen > General Tab

#### All Tables

✓ Added move up (♠) and move down icons (♥) to all tables.
 (50170)

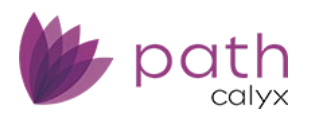

| Loans 🚽    | <b>(2)</b> C3032101—Jua | inita Wang 🗙 🗸   | Production 🚽      | Quote 👻       |                |              |                 |              |               |
|------------|-------------------------|------------------|-------------------|---------------|----------------|--------------|-----------------|--------------|---------------|
| Send/Statu | s Summary               | Borrower         | Product & Pricing | Transaction   | ns Propert     | :y Closing C | Tosts Loan Tran | ismittal FHA | VA Quote 💌    |
| i≣ Ge      | neral Loan Comp         | parison          |                   |               |                |              |                 |              |               |
| Credit     |                         |                  |                   |               |                |              |                 |              | **            |
| Borrowe    | r                       | Credit Reference | Number            | Representativ | e Credit Score | Experian     | Equifax         | TransUnion   | Median        |
| Juanita \  | Vang                    |                  |                   | (             | D              | 0            | 0               | 0            | 0             |
| Incom      | e and Employ            | ment             |                   |               |                |              |                 |              | ÷             |
| Borrowe    | r                       | Status           | Start Date        | End Date      | e 1            | Fotal Income | Employer/Source |              | Self Employed |
| No records |                         |                  |                   |               |                |              |                 |              |               |

- Use these icons to move the position(s) of the selected item(s) in each table.

#### **Borrower Information Section**

✓ Added the **Suffix** column to the borrower table.

#### (50253)

| Loans 🗸                   | @ C3032101—Ju | anita Wang 🗙 🗸 | Production 👻      | Quote 🗸      |          |  |  |
|---------------------------|---------------|----------------|-------------------|--------------|----------|--|--|
| Send/Statu                | s Summary     | Borrower       | Product & Pricing | Transactions | Property |  |  |
| E General Loan Comparison |               |                |                   |              |          |  |  |
| Borrov                    | ver Informati | on             |                   |              |          |  |  |
| Number                    | r First Name  | Mi             | ddle Name L       | ast Name     | Suffix   |  |  |
| 1                         | Juanita       |                | v                 | Vang         |          |  |  |

- $\checkmark$  Added the Will you occupy the property as your primary residence? dropdown question.
  - This question is from the *Declarations* section and still remains there. Whichever dropdown question gets answered first will be reflected in the other.

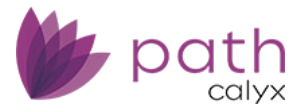

| Loans 🗸 🔵 C                                                | 3032101—Jua              | nita Wang 🗙 🗸 | Produ      |
|------------------------------------------------------------|--------------------------|---------------|------------|
| Send/Status                                                | Summary                  | Borrower      | Product    |
| General                                                    | Loan Comp                | parison       |            |
| Borrower I                                                 | nformation<br>First Name | on            | iddlo Nami |
|                                                            | luanita                  | IVI           |            |
| Personal Informat<br>First Name<br>Middle Name             | Juanita                  |               |            |
| Last Name                                                  | Wang                     |               |            |
| Suffix<br>SSN                                              |                          | 62            |            |
| Date of Birth                                              |                          | <u>Å</u>      |            |
| Citizenship                                                |                          |               | ~          |
| Preferred Language                                         |                          |               | ~          |
| Other                                                      |                          |               |            |
| Will you occupy the<br>property as your prin<br>residence? | Yes                      |               | ~          |

## **Demographic Section**

 ✓ Added the Demographics section. (50291)

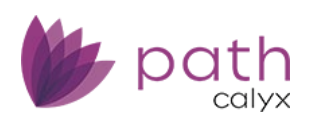

| Loans • 🛞 C3032101—Ji             | uanita Wang 🗙 👻     | Production 👻              | Quote 👻      |          |                        |                  |        |          |       |   |          |
|-----------------------------------|---------------------|---------------------------|--------------|----------|------------------------|------------------|--------|----------|-------|---|----------|
| Send/Status Summary               | Borrower            | Product & Pricing         | Transactions | Property | Closing Costs          | Loan Transmittal | FHA    | VA       | Quote | - |          |
| 😑 General Loan Cor                | mparison            |                           |              |          |                        |                  |        |          |       |   |          |
| Demographics                      |                     |                           |              |          |                        |                  |        |          |       |   |          |
| Ethnicity                         |                     |                           |              |          |                        |                  |        |          |       |   |          |
| Hispanic or Latino                |                     | Mexican                   |              | Pu       | uerto Rican            |                  | Cuban  |          |       |   | Other    |
| Not Hispanic or Latino            |                     | I Do Not Wish to F        | urnish       | N        | ot Applicable          |                  |        |          |       |   |          |
|                                   |                     |                           |              |          |                        |                  |        |          |       |   |          |
| Sex                               |                     | - Maria                   |              |          | - Not Mich en Franke   | _                |        |          |       |   |          |
| Female                            |                     | Male                      |              |          | Jo Not Wish to Furnisi | n                | NOT AP | plicable |       |   | Other    |
| Race                              |                     |                           |              |          |                        |                  |        |          |       |   |          |
| American Indian or Alaska Na      | tive                | Tribe                     |              |          |                        |                  |        |          |       |   |          |
|                                   |                     |                           |              |          |                        |                  |        |          |       |   |          |
| Asian                             |                     |                           |              |          |                        |                  |        |          |       |   |          |
| Asian Indian                      |                     | Chinese                   |              | Fi       | ipino                  |                  | 📃 Jap  | anese    |       |   | Korean   |
| Vietnamese                        |                     | Other                     |              |          |                        |                  |        |          |       |   |          |
| Black or African American         |                     |                           |              |          |                        |                  |        |          |       |   |          |
| African American                  |                     | Ethiopian                 |              | н        | atian                  |                  | Jan    | naican   |       |   | Nigerian |
| Somali                            |                     | Other                     |              |          |                        |                  |        |          |       |   |          |
| Native Hawaiian or Other Pac      | ific Islander       |                           |              |          |                        |                  |        |          |       |   |          |
| Native Hawaiian                   |                     | Guamanian or Cha          | amorro       | Sa       | imoan                  |                  | Oth    | her      |       |   |          |
| White                             |                     | I Do Not Wish to F        | urnish       | N        | ot Applicable          |                  |        |          |       |   |          |
| Information Provided Through      |                     |                           | ~            |          |                        |                  |        |          |       |   |          |
| Collected On Visual Observation o | or Surname (for app | blication taken in person | 0            |          |                        |                  |        |          |       |   |          |
| Ethnicity                         |                     | Signature Date            | ~<br>69      |          |                        |                  |        |          |       |   |          |
| Sex V                             |                     |                           |              |          |                        |                  |        |          |       |   |          |
| Race                              |                     |                           |              |          |                        |                  |        |          |       |   |          |

## Underwriting Screen > Review & Decision Tab

Added the Undo Decision button to allow you to remove the underwriting decision from the loan file.
 (46834)

| Loans 👻                                   | <b>(2)</b> C50114 | 105—Test1 | 14 Test Case | × <del>-</del> | Production           | •       | Underwrit    | ing 👻 |  |
|-------------------------------------------|-------------------|-----------|--------------|----------------|----------------------|---------|--------------|-------|--|
| Send/Statu                                | s Sumr            | mary      | Borrower     | Prod           | luct & Pricing       |         | Transactions | Pro   |  |
| Summar                                    | y Loan A          | Analysis  | Review & Deo | cision         |                      |         |              |       |  |
| Underwriting Decision Underwriting Source |                   |           |              |                |                      |         |              |       |  |
| Decision                                  |                   |           |              |                | Underv               | vriter  |              |       |  |
| Decision Date                             |                   |           |              |                | Underv               | vriting | g Source     |       |  |
| Ву                                        |                   |           |              |                | Underwriting Program |         |              |       |  |
| Loan Exception                            | on Granted        |           |              |                |                      |         |              |       |  |
| Exception Description                     |                   |           |              |                |                      |         |              |       |  |
| Decision                                  | Undo De           | cision    | Save         |                |                      |         |              |       |  |

System administrators need to enable this button in *Configurations > Roles > Screens > Loan > Production > Underwriting > Review & Decision*.

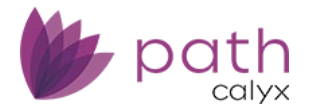

#### **Underwriting Source and Rates Sections**

- ✓ Added the Underwriter field to the Underwriting Source section and the Max Approved Ratios fields to the Rates section.
  - (50507)

| Loans 🗸 🕘 C5          | )11405—Test | :114 Test Case | × - F   | Production 👻 | Underwritin  | g 🗸      |               |                     |     |        |
|-----------------------|-------------|----------------|---------|--------------|--------------|----------|---------------|---------------------|-----|--------|
| Send/Status S         | ummary      | Borrower       | Product | : & Pricing  | Transactions | Property | Closing Costs | Loan Transmittal    | FHA | VA L   |
| Summary Lo            | an Analysis | Review & D     | ecision |              |              |          |               |                     |     |        |
| Underwriting Decisi   | on          |                |         | Underwrit    | ing Source   |          |               | Rates               |     |        |
| Decision              |             |                |         | Underwriter  | r            |          | 8             | Note Rate           |     | 0.000% |
| Decision Date         |             |                |         | Underwritin  | ng Source    |          | 11            | Qualifying Rate     |     | 0.000% |
| Ву                    |             |                |         | Underwritin  | ng Program   |          |               | Lock Interest Rate  |     | %      |
| Loan Exception Grante | t 🗌 t       |                |         |              |              |          |               | Max Approved Rate   |     | %      |
| Exception Description |             |                |         |              |              |          |               | Max Approved Ratios |     | %      |

- The **Underwriter** field is to display the underwriter for the loan.
- The Max Approved Ratios fields are to display the housing expenses ratio and DTI ratio.

#### Underwriting Screen > Loan Analysis Tab

✓ Added the Seller, Contract, and Contact Information section, from the Loan Transmittal screen.
 (49427)

| Loans 🗸 🕘 C41     | 10604—Peteraa Parker, S  | n 🗙 🚽 🛛 Producti    | on 🗕 Underwriti | ing 👻    |      |
|-------------------|--------------------------|---------------------|-----------------|----------|------|
| Send/Status Su    | ummary Borrower          | Product & Pricing   | g Transactions  | Property | Clos |
| Summary 🔚         | Loan Analysis Revie      | ew & Decision       |                 |          |      |
| Seller, Contra    | act, and Contact         | Information<br>Cont | act             |          |      |
| Company           | Shibani Test Institution | Nam                 | e               |          |      |
| Address 1         | 6475 Camden Ave          | Title               | [               |          |      |
| Address 2         |                          | Phon                | e Number        |          |      |
| City              | San Jose                 |                     |                 |          |      |
| State             | CA 🗸 ZIP                 |                     |                 |          |      |
| Phone             | (408) 997-5525           |                     |                 |          |      |
| Fax               |                          |                     |                 |          |      |
| Seller Number     | 602977                   |                     |                 |          |      |
| Seller Loan No.   | C4110604                 |                     |                 |          |      |
| Investor Loan No. |                          |                     |                 |          |      |

- This update removes the hassle of moving back and forth between these screens.
- This section is still available on the *Loan Transmittal* screen.

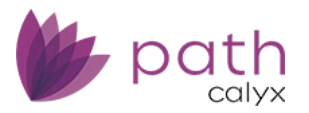

## HMDA/NMLS/Adverse Action Screen

#### Loan Information Section

- ✓ The APR, APOR, and APOR Date fields are now automatically populated whenever the Issue CD button is clicked on the *Closing Costs* > *Closing Disclosure* tab. (50122)
  - This update ensures that these values match between the HMDA and the loan.
  - APR, APOR, and APOR Date are populated from the Product & Pricing screen.

### FHA Screen > Loan Transmittal Tab

#### Mortgage Information Section > Refinance Information Subsection

✓ Added logic to the *MIP Refund* field, where, for FHA loans, the MIP refund for FHA loans is now deducted from the upfront MIP amount (Closing Costs > Fees > B. Services Borrower Cannot Shop For > Mortgage Insurance Premium). (50104)

#### USDA Screen > General Tab

✓ Added the Copy from Loan/Fees button, to ensure that all relevant loan and fees data are copied over from the URLA to USDA.

(48040)

\_ The copied data are displayed in the Amount column of the Loan Funds Purpose section.

| Loans 👻                | <b>(2)</b> C3032 | 101—Juanita Wang 🗙 🗸 | Production 👻 | USDA 👻 |        |  |  |  |  |  |
|------------------------|------------------|----------------------|--------------|--------|--------|--|--|--|--|--|
| General Applicant      |                  |                      |              |        |        |  |  |  |  |  |
| Loan Funds             | Purpose          |                      |              |        |        |  |  |  |  |  |
|                        |                  | Description          |              |        | Amount |  |  |  |  |  |
| Purchase/Ref           | inance           |                      |              |        | \$     |  |  |  |  |  |
| Financed Loar<br>Costs | n Closing        |                      |              |        | \$     |  |  |  |  |  |
| Repairs/Othe           | r                |                      |              |        | \$     |  |  |  |  |  |
| Guarantee Fe           | e                |                      |              |        | \$     |  |  |  |  |  |
| Total Request          | :                |                      |              |        | \$     |  |  |  |  |  |
|                        |                  |                      |              |        |        |  |  |  |  |  |
| Save                   | Template         | e Copy from Loan/Fee | es           |        |        |  |  |  |  |  |

#### Freddie Mac Screen

✓ Added the **Property Data Identifier** field. (50345)

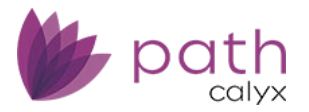

- ✓ Added the following options to the *Offering Identifier* dropdown. (50344)
  - HeritageOne
  - AssumptionFREOwnedLoan
  - CHOICERenoEXpressInProgress
  - CHOICERenovationInProgress

## Compliance

#### **QM** Screen

#### **QM Button**

 Removed the 1003 QM button. Retained the QM button for MISMO 3.4 loan files. (48828)

Related: This update is related to *Lock* > <u>*QM Buttons*</u>.

#### **Qualified Mortgage Section**

- ✓ Added the Small Creditor checkbox.
  - (50167)

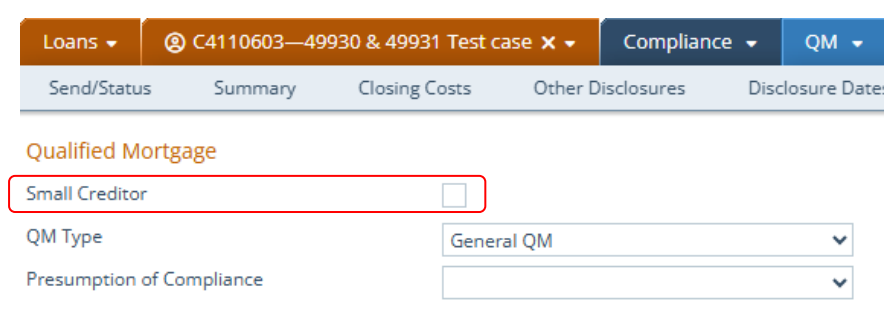

- This feature allows you to indicate whether it is a small-creditor loan or not.
- To enable this checkbox, select the new Small Creditor checkbox in the Qualified Mortgage section in Configuration > Business Units > Profile tab.

| Configuration 👻           | Business Units 👻  | List 👻          |            |                    |
|---------------------------|-------------------|-----------------|------------|--------------------|
| List Detail               |                   |                 |            |                    |
| Profile State             | e Loan Portfolios | User Interfaces | ; Settings |                    |
| Counter                   | 2 💙 -digit        | Restart Never 🗸 |            | Qualified Mortgage |
| Counter Behavior Random 🔘 |                   | quential 🔘      |            | Small Creditor     |

 Select the Small Creditor checkbox in Configuration > Business Units > Profile tab, to enable small-creditor loans for the entire business unit.

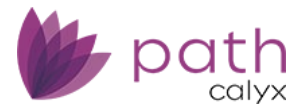

 Select the Small Creditor checkbox in Loans > Compliance > QM screen, to enable small-creditor loans on a loan-by-loan basis.

## **Compliance and Production**

## Closing Costs Screen > Fees Tab

#### Services Borrower Cannot Shop For Lightbox

✓ Added the USDA Guarantee Fee field, to the Mortgage Insurance Premium system fee (it is a default fee listed in the *B. Services Borrower Cannot Shop For* table) where the MI premium is automatically calculated.

(48284)

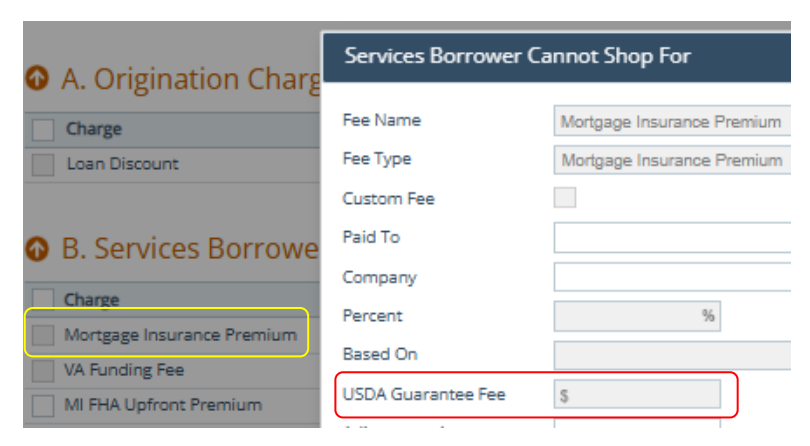

- This field only appears for USDA loans.
- This updated helps to ensure that fee calculations are correct when a USDA loan is changed to another loan type.

## Closing Costs Screen > Closing Disclosure Tab

✓ The Date Received field is now editable. (47608)

| Loans 🗸        | <b>(2)</b> C3041 | 201—LECI  | DTest 🗙 🗸 | Production 👻                      | Closing Costs 👻    |              |               |              |
|----------------|------------------|-----------|-----------|-----------------------------------|--------------------|--------------|---------------|--------------|
| Send/Statu     | s Sum            | imary     | Borrower  | Product & Pricin                  | g Transactions     | Property     | Closing Costs | Loan Tr      |
| Fees           | Summary          | Loan      | Estimate  | Service Providers                 | Closing Disclosure | Summaries o  | fTransactions | Payoffs/Payr |
| Application Da | ate              | 04/03/202 | 23        | LE Date Issued<br>Delivery Method | 04/04/2023         | Date Receive | ed            |              |

- Previously, this was a read-only field, auto-calculated based on *Date Issued* and *Delivery Method*.

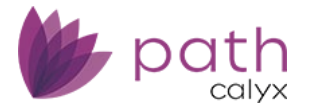

 Now, you can edit the *Date Received* to ensure that the loan is within compliance. This field is no longer auto-calculated, so you have to manually enter the *Date Received*.

## Closing Costs Screen > Service Providers Tab

- Multiple updates to support the new Affiliated Business Arrangement Disclosure Statement form. (42487)
  - Added the Affiliate checkbox, Ownership Percentage and Relationship fields to all lightboxes.

| Loans 🗸                                | <b>(2)</b> C30321 | 01—Juanita  | a Wang 🗙 🗸    | Compliance        | - Closing     | g Costs 👻           |               |            |
|----------------------------------------|-------------------|-------------|---------------|-------------------|---------------|---------------------|---------------|------------|
| Send/Status                            | s Sumn            | nary (      | Closing Costs | Other Disclo      | sures D       | isclosure Dates     | Tolerar       | ice        |
| Free                                   | 5                 | 1 <b>F</b>  |               | a da a Dana da an | Classiana Dia | -la                 |               |            |
| rees                                   | Summary           | Loan Est    | dmate Se      | rvice Providers   | Closing Dis   | ciosure Sui         | mmaries of Tr | ansactions |
| Issue Date                             |                   |             | Servio        | es That Borro     | wer Can Sh    | op For              |               | ×          |
| R Services R                           | orrower Ca        | annot Shon  | For Service   | 2                 | Survey        |                     |               | ]          |
| Services borrower cannot shop For      |                   |             | Estima        | te Amount         | s             | 500                 |               | 1          |
| Mortgage Insurance Premium             |                   |             | Compa         | any               | TKM Land      | Surveyors           |               | ÷1         |
|                                        |                   |             |               | ss 1              | 2250 Boha     | 2250 Bohannon Drive |               |            |
| C. Services Borrower Can Shop For (fro |                   |             | r (fro Addre  | Address 2         |               |                     |               |            |
| Service                                |                   |             | City          | City              |               | Santa Clara         |               |            |
| No records                             |                   |             | State         | State             |               | CA 🗸 ZIP 95050      |               |            |
| C. Somicos P                           | lorrowor Co       | n Chan Fai  | Conta         | Contact           |               | Jimmy Land          |               |            |
| C. Services D                          |                   | in shop Foi | Title         | Title             |               | Vice Sale Manager   |               |            |
| Survey                                 |                   |             | Phone         |                   | (408) 615-    | (408) 615-8801      |               |            |
|                                        |                   |             | Email         |                   |               |                     |               |            |
|                                        |                   |             | Affiliat      | e                 | ✓ Owners      | hip Percentage      | 25.000%       |            |
|                                        |                   |             | Relatio       | Relationship      |               | Affiliate           |               |            |
|                                        |                   |             |               |                   |               |                     |               |            |
|                                        |                   |             |               |                   |               |                     |               | )          |
|                                        |                   |             |               |                   | Sav           | /e                  |               |            |

- Added the Affiliate column to all tables.

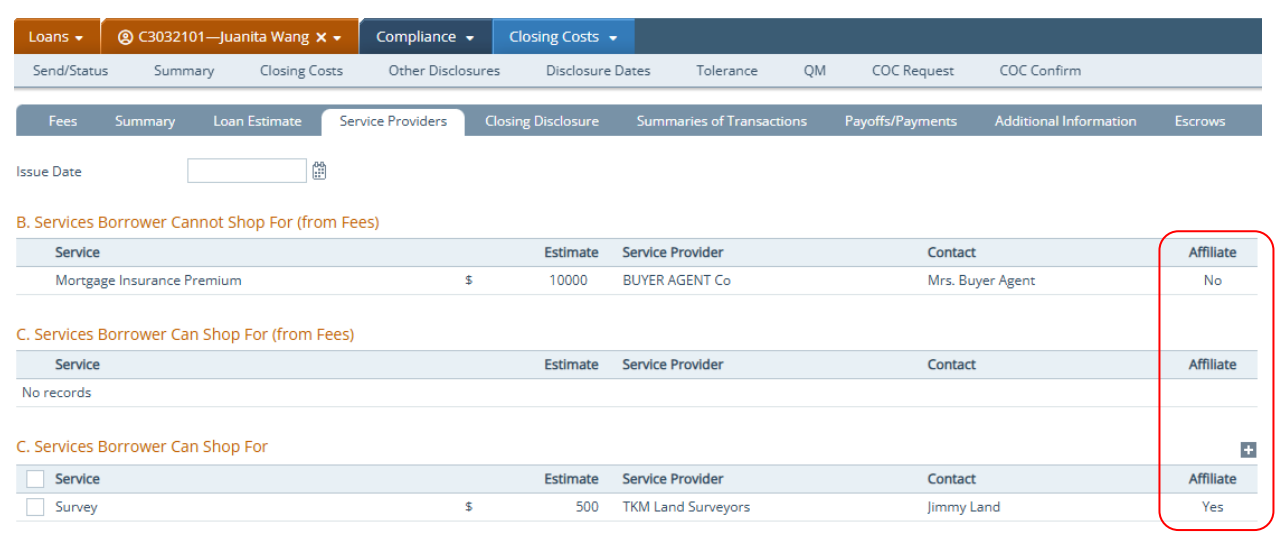

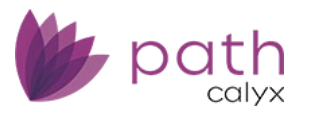

## Documents

## **Detailed View**

- When you open a document in its detailed view, the screen is now automatically saved when you leave.
   However, you can still exit without saving by clicking the *Close* button.
   (50134)
- The current version of the document displayed in *Document Image View* is now highlighted, to indicate which version is currently being displayed.
   (50143)

| Active | Version | Reviewed | Review Date/Time | Expiration Date | Comments |    |
|--------|---------|----------|------------------|-----------------|----------|----|
|        | 2       |          |                  |                 |          | 12 |
|        | 1       |          |                  |                 |          | C  |

#### MySign

The MySign feature now includes a textbox below the signature.
 (47842)

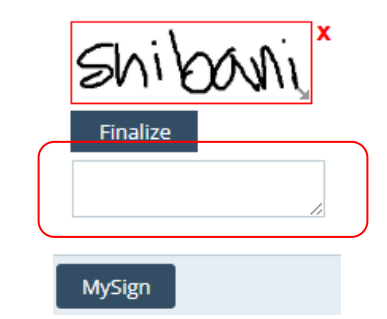

- Text entered in the textbox is printed on the document.
- This feature allows users to document the circumstances of their signature, such as when an underwriter updates 1008 approvals.
- Benefits of this enhancement include:
  - Improving documentation and tracking of approval processes.
  - Ensuring clear attribution of underwriting credit.
  - Supporting regulatory compliance and internal controls.
- The *MySign* textbox allows 100 characters.

#### Add Text and Note

 Added the ability to embed notes into the document via the Add Text button. (50581)

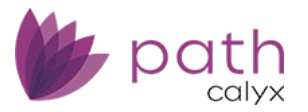

## Ocument Image View

| 1 / 1 < 100%                                 | ✓   ℝ 𝔅 𝔅   Extract   Copy   De | elete   Note   Edit eSign Details   Add Text |
|----------------------------------------------|---------------------------------|----------------------------------------------|
| Page Thumbnails<br>Move Pages: ▲   ▼   ▲   ▼ |                                 | Shibani Test BU, NMLS# 8478276   Originator  |
| All                                          |                                 | X INFOR                                      |
|                                              |                                 | Finalize 🖌                                   |

- Similar to the textbox for the *MySign* function (without the signature), the text entered in the box is also printed on the document, improving the process for documentation and tracking.
- The **Add Text** textbox allows for 1000 characters.
- ✓ The *Memo* button and lightbox has been renamed to **Note**.
   (50735)

| Delete | Note   Edit e   | Sign Detail | ls   Add Text    |              |                |            |
|--------|-----------------|-------------|------------------|--------------|----------------|------------|
|        | Shibani Test BL | I, NMLS# 84 | 178276   Origina | ator: Shiban | i Bagga, NMLS# | 4186334, L |
| ſ      |                 |             |                  |              |                |            |
| l      | Note            |             |                  |              |                | X          |
|        | Ву              |             |                  |              |                |            |
|        | Date/Time       |             |                  |              |                |            |
|        | Note            |             |                  |              |                |            |
|        |                 |             |                  |              |                |            |
|        |                 |             |                  |              |                |            |
|        |                 |             |                  |              |                |            |
|        | C               | elete       | Clea             | ir           | Save           |            |

- The functionality remains the same.

## eSign Lightbox

✓ Updated eSign, where the name entered in the *eSign Package Name* field is displayed in Zip (Path POS) and in emails sent to the borrower.
 (50159)

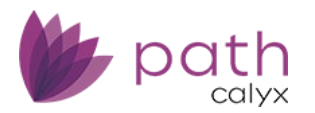

| eSign              |                                  |
|--------------------|----------------------------------|
| eSign Package Name | Borrower Signature Authorization |
| Juanita Wang       | bowen_zhao@calyxsoftware.com     |
| Due Date           | 03/29/2025                       |
|                    |                                  |
| Documents          | Document Version Signer(s)       |
|                    | Borrower Signature 1             |
|                    |                                  |
|                    | Send                             |

#### **Print Groups**

- ✓ Updated *Print Groups* so that the order of the documents matches their configuration in *Settings*.
   (47259)
  - Shown below is a print group being configured in *Settings > Documents > Print Groups*.

| Settings 🗸                                             | Docum         | ents 👻     | Print Gro | oups 👻 |             |       |                    |                   |
|--------------------------------------------------------|---------------|------------|-----------|--------|-------------|-------|--------------------|-------------------|
| Types                                                  | Categories    | Ter        | mplates   | Docum  | ent Request | eSign | Form Library       | Print Groups      |
| Print Group Na                                         | me            | Print Gro  | up 1      |        |             |       |                    |                   |
| Form Category                                          |               | Standard   | l Forms   |        | ~           |       |                    |                   |
| ∿                                                      |               |            |           |        | ×Q          |       |                    |                   |
| Available                                              |               |            |           |        |             |       | Selected           |                   |
| Borrowers' Cer                                         | tification ar | nd Authori | zation    |        |             | (     | Anti- Steering Dis | closure           |
| Borrowers' Certification and Authorization (CF-BORCER) |               |            |           |        |             |       | Appraisal/Valuati  | on Acknowledgemen |
| Branch Manag                                           | er Mortgage   | e Quote (L | FCU-BMMQ) |        | •           |       | 4506-C             |                   |
| BSB Funding C                                          | hecklist      |            |           |        |             |       | Closing Disclosur  | e                 |

 When the print group is selected in *Loans > Documents > Form Library*, the documents are displayed in the order they were configured, as shown below.

| Loans 🗸                       | (2) 123554—Tomrrr                      | r Coc  | per 🗙 🗸        | Docun | nents 👻     | List | •            |                      |          |  |
|-------------------------------|----------------------------------------|--------|----------------|-------|-------------|------|--------------|----------------------|----------|--|
| List                          | Pending (0) Delete                     | ed     | Summa          | ry    |             |      |              |                      |          |  |
| ☆ X Q ✓ Show Full Description |                                        |        |                |       |             |      |              |                      |          |  |
| Drag a colu                   | umn header and drop it here t          | to gro | up by that col | umn   |             |      |              |                      |          |  |
|                               | Document                               | :      | Borrower       | :     | Category    | :    | Тур          | 8                    | :        |  |
|                               | Anti- Steering Disclosure              |        | Tomrrrr Co     | oper  |             |      | Anti<br>Disc | - Steering<br>Iosure |          |  |
|                               | Appraisal/Valuation<br>Acknowledgement |        | Tomrrrr Co     | oper  | Form        |      | App<br>Ackr  | raisal/Valuation     | on<br>nt |  |
|                               | 4506-C                                 |        | Tomrrrr Co     | oper  | Form        |      | 450          | 5-C                  |          |  |
|                               | Closing Disclosure                     |        | Tomrrrr Co     | oper  | Closing, Fo | rm   | Clos         | ing Disclosur        | e        |  |

Note: Using sorting features (such as column headers and the *Show* and *Template* dropdowns) may disrupt the order of documents in the print group.

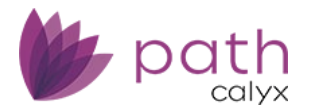

## Request Button and Document Request Lightbox

- ✓ Updated the *Request* button to be displayed at all times. (50410)
  - This button opens the *Document Request* lightbox.

## Lock

## Request, Confirm, and Lock Verification Screens

#### **QM Buttons**

- ✓ Updated the QM process, by renaming the QM buttons for better clarification. (48828)
  - The QM button has been changed to **1003 QM**, for MISMO 3.2 loans.
  - The QM URLA button has been changed to QM, for MISMO 3.4 loans.
  - The QM URLA Warning lightbox has been removed.

Related: This update is related to *Compliance* > <u>QM Button</u>.

#### Float Down Date

✓ Updated the *Float Down Date* field, where it is now editable when you select the *Float Down Option* checkbox.

(50133)

| Loans 🗸        | <b>@</b> C4110 | 603—499 | 930 & 49931 | Test ca | ase 🗙 🗸      | Lock 👻       | Request 🖣      |      |           |       |
|----------------|----------------|---------|-------------|---------|--------------|--------------|----------------|------|-----------|-------|
| Send/Statu:    | s Sum          | imary   | Request     | Lo      | ock Verifica | tion Pu      | irchase Advice | Prof | it & Loss | Confi |
| Lock Rec       | luest          |         |             |         |              |              |                |      |           |       |
| Request Type   |                | Initial |             | ~       |              | Lock Request | Date/Time      |      |           |       |
| Lock Expiratio | n              |         |             |         | iii 🔒        | Lock Date    |                |      |           | 00    |
| Cancel Reasor  | n              |         |             | ~       |              | Cancel Date  |                |      |           |       |
| Float Down Op  | otion          | ✓       |             |         |              | Float Down D | ate            |      |           | ĉ     |

Previously, the *Float Down Date* defaulted to the *Lock Date*. Now you can edit the *Float Down Date* or set it to the current date.

#### Lock Management

 When a lock request is rejected, the lock data will revert back to the original data, which prevents the loan estimate and closing disclosure to be issued. (49728)

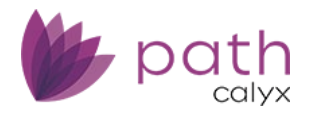

For this feature to work, system administrators need to select the Reject Lock Request – Revert
 Back to Previous Lock Data checkbox in *Configurations > Business Units > Settings > PPE & Lock* tab.

| Configuration +    | Business Units 👻  | List 👻  |            |                    |                    |              |
|--------------------|-------------------|---------|------------|--------------------|--------------------|--------------|
| List Detail        |                   |         |            |                    |                    |              |
| Name: Benjamin Tes | st BU             |         |            |                    |                    |              |
| Profile State      | e Loan Portfolios | User    | Interfac   | es Settings        |                    |              |
|                    |                   |         |            |                    |                    |              |
| Email Zip          | PPE & Lock Agency | Address | Calculatio | ns                 |                    |              |
| V Override Compar  | ny Setting        |         | P          | ricng & Lock Optic | ons                |              |
| PPE Service Vendor | Calyx Pricer      |         | ~ R        | eject Lock Reques  | t - Revert back to | $\checkmark$ |
| PPE Engine Type    | Custom Rates      |         | ~ P        | revious Lock Data  |                    |              |

- Enhanced the workflow for updating lock requests and confirmations, to provide a clearer understanding of which fields are being updated when there are discrepancies between loan and lock data.
   (50166)
  - When updating a lock request, the Lock Already Placed lightbox displays a list of fields that will be updated on the Lock > Request screen.
  - When confirming an updated lock request, the Lock Already Placed lightbox displays a list of fields that will be updated.

| Lock Already Placed                                                                                                    |                    |                        |                         |                    |   |  |  |  |  |  |
|----------------------------------------------------------------------------------------------------|--------------------|------------------------|-------------------------|--------------------|---|--|--|--|--|--|
| There are differences between the loan and lock data that need to be resolved.<br>Click the 'Copy' button to transfer the loan data into the lock request screen. |                    |                        |                         |                    |   |  |  |  |  |  |
| Click 'Close' to exit w                                                                                                    | ithout changing th | ie lock request screer | n, leaving the discrepa | ncies as they are. |   |  |  |  |  |  |
| Loan D                                                                                                    | Data               |                        | Lock                    | Data               |   |  |  |  |  |  |
| Base Loan Amount                                                                                                    | 142,500.00         |                        | Base Loan Amount        | 150,500.00         | * |  |  |  |  |  |
| Total Loan Amount                                                                                                    | 144,933.00         |                        | Base Loan Amount        | 156,933.00         | 1 |  |  |  |  |  |
| Base CLTV                                                                                                    | 97.351             |                        | Base CLTV               | 99.351             | 1 |  |  |  |  |  |
| Down Payment                                                                                                    | 8,500.00           |                        | Down Payment            | 10,000.00          |   |  |  |  |  |  |
| Base LTV                                                                                                    | 94.371             |                        | Base LTV                | 97.371             |   |  |  |  |  |  |
| HCLTV                                                                                                    | 97.351             |                        | HCLTV                   | 99.351             |   |  |  |  |  |  |
| Primary Housing                                                                                                    | 18.989             |                        | Primary Housing         | 19.969             |   |  |  |  |  |  |
| Total Obligations                                                                                                    | 20.150             |                        | Total Obligations       | 22.150             | ۳ |  |  |  |  |  |
|                                                                                                    | C                  | Сору С                 | lose                    |                    |   |  |  |  |  |  |

Note: This lightbox only appears when there are discrepancies between loan and lock data.

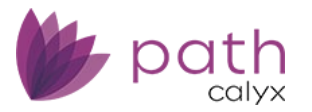

## Interfaces

## AUS Screen > Desktop Underwriter M3.4 Tab

#### Validation Service Providers Lightbox

 Added and removed the following options to the Service Provider dropdown, to support the changes by Fannie Mae Day 1 Certainty: (50566)

- Added options:

- Argyle
- Blend Income
- Experian
- FinLocker
- Halcyon
- Plaid
- Removed options:
  - Covis
  - FirstAmerican
  - Universal

#### VA Loan Review Screen > Order and History Tabs

✓ Added the VA LGY Request UUID column to display the VA Loan Guaranty Request Universal Unique ID of failed orders.

(50322)

| Loans 🗸     | <b>@</b> C30321 | 101—Juanita W | /ang 🗙 🗸     | Interfaces  | -   | VA Lo   | an Review 👻 |            |          |       |       |                     |
|-------------|-----------------|---------------|--------------|-------------|-----|---------|-------------|------------|----------|-------|-------|---------------------|
| Summary     | Credit          | AUS           | Initial/Clos | ing Docs    | Арр | oraisal | Flood       | Mortgage I | nsurance | Fraud | Audit | Verifications       |
| Order       | History         |               |              |             |     |         |             |            |          |       |       |                     |
|             |                 |               |              |             |     |         |             |            |          |       |       |                     |
| Date/Time   |                 | Request Type  | V            | A Lender ID |     | VA Ca   | se Number   | Status     | Messa    | ge    |       | VA LGY Request UUID |
| No records. |                 |               |              |             |     |         |             |            |          |       |       |                     |

## Fraud Screen > Order Tab

Added the **Rescore DRIVE** option to the *Request Type* dropdown, to allow you to include conditions and adjustments when reordering from DataVerify.
 (50393)

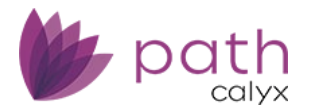

- When **Rescore DRIVE** option to the *Request Type* dropdown, the *Warnings* table appears, displaying the conditions and adjustments that needs to be cleared from the previous order.
   Note: The *Warnings* table also appears when ordering *Request Type > Order Client Adjusted Score* from FraudGuard.
- Click the item in the table to open the *Client Adjusted Score (CAS)* lightbox to make the adjustments.
  - Added new **Sub-Category** and **Scoring Analysis** fields to the *Client Adjusted Score (CAS)* lightbox, to provide more details about the order.
- After the **Rescore DRIVE** order, you will receive the updated documents from DataVerify, including all rescore adjustments.

## Appraisal Screen > Order Tab

- Updated the *Copy Parcel Number* function to copy over all APNs into the *Comments* field, from the *Property* screen, as shown in the images below.
   (50457)
  - APNs entered on the Property screen

| Loans 👻         |              | 19002—Testing eC  | ionsent 🗙 🗸 | Production 👻           | Property 👻 |                   |      |
|-----------------|--------------|-------------------|-------------|------------------------|------------|-------------------|------|
| Summary         | Send/Status  | Borrower          | Property    | Product & Pricing      | Transactio | ns Closing Co     | osts |
| Subject         | t Property l | nformation        |             |                        |            |                   |      |
| Prequalificatio | n 🗌          | Same as Current A | ddress      | Property Type          | Planned Ur | nit Development 🔻 | •    |
| Address         |              |                   |             | Attachment Type        | Detached   | ~                 | •    |
| Unit Type       |              |                   | ~           | Number of Units        | 1          | Year Built 1980   | 1    |
| Unit Number     |              |                   |             | Assessor's Parcel Numb | er 123456  |                   | Ð    |
| City            |              |                   |             |                        | 234567     |                   | Û    |
| State           |              | ✓ ZIP             |             |                        | 345678     |                   | Û    |
| County          |              |                   | ~           |                        | 456789     |                   | Û    |
| Country         |              |                   | ~           |                        | 567890     |                   | Û    |

- Interfaces > Appraisal screen

| Loans 🗸       | (a) JoeB20 | 241119002-  | -Testing eConsent 🗙 🗸 | Interfaces 👻    | Арр   | raisal 👻  |                  |       |
|---------------|------------|-------------|-----------------------|-----------------|-------|-----------|------------------|-------|
| Summary       | Credit     | AUS         | Initial/Closing Docs  | Appraisal       | Flood | Mort      | gage Insurance   | Fra   |
| Order         |            |             |                       |                 |       |           |                  |       |
| Appraisal Con | npany      | Mercury Net | work 🗸                | Copy Parcel Num | per   | Ē         |                  |       |
| Request Type  |            |             | ~                     | Comments        | -     | 123456,23 | 4567,345678,4567 | 89,56 |
| Reference Nu  | mber       |             |                       |                 |       | 7890      |                  |       |
| Due Date      |            |             | 00                    |                 |       |           |                  |       |
| Rush          |            |             |                       |                 |       |           |                  |       |

#### Mercury Network Update Lightbox

 ✓ Updated the *Status Update* dropdown with relabeled options and new options. (50154)

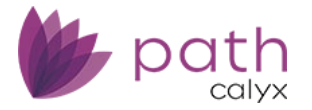

- **Revision-Correction Needed** (formerly *Revision Needed*)
- Revision-Correction Request Cancelled (formerly Revision Canceled)
- Reconsideration of Value Requested (new)
- Reconsideration of Value Cancelled (new)

## Verifications Screen > Order Tab

✓ Added Certified Credit Reporting as a verification vendor.

```
(50562)
```

| Loans 🔹 🕘 ST/   | AG5030400009—Sam Jones 🗙 🗣 | Interfaces 👻    | Verifications 👻 |
|-----------------|----------------------------|-----------------|-----------------|
| Summary Cre     | edit AUS Initial/Closin    | g Docs Appraisa | l Flood         |
| Order Histo     | ry Message                 |                 |                 |
| Date/Time       | Name on Tax Return         | Borrower        | Provider        |
| No records      |                            |                 |                 |
| Provider        | Certified Credit Reporting | ~               |                 |
| Request Type    |                            |                 |                 |
| Order Type      | Equifax - TWN              |                 |                 |
| Borrower Name   | Equifax – Tax Transcripts  |                 |                 |
| Order Number    | Equifax - SSN              |                 |                 |
| Update Password | MeridianLink               |                 |                 |
| opuble rassiona | DataVerify                 |                 |                 |
|                 | Birchwood Credit Services  |                 |                 |
|                 | Advantage Credit           |                 |                 |
|                 | CIC Credit                 |                 |                 |
|                 | Credit Technology          |                 |                 |
|                 | Lenders One                |                 |                 |
| _               | SettlementOne              |                 |                 |
|                 | Certified Credit Reporting |                 |                 |

- ✓ The Order Number field is now enabled to reverify VOE and VOI requests from MeridianLink. (50323)
  - To enable the Order Number field, make sure that:
    - Provider > MeridianLink
    - Request Type > VOE and VOI
    - Order Type > Reverify
- ✓ Added the ability to manually order VOE/VOI. (50084)
  - In the Order VOE/VOI lightbox, select *Fulfillment Type > Manual* and enter the **Order Number**.

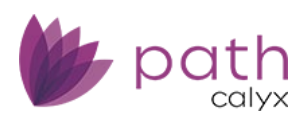

| Loans 🗸      | <b>@</b> C30321 | 101—Juanita V | Vang 🗙 🗸     | Interfac   |          | Verifica   |       |                    |       |      |
|--------------|-----------------|---------------|--------------|------------|----------|------------|-------|--------------------|-------|------|
| Summary      | Credit          | AUS           | Initial/Clos | sing Docs  | App      | praisal    | Flood | Mortgage Insurance | Fraud | Audi |
| Order        | History         | Message       |              |            | -        | -          | -     |                    |       | -    |
| Date/Time    |                 | Name or       | Tax Return   | Во         |          |            | ~ · · |                    |       |      |
| No records   |                 |               |              |            | Orde     | r voe/vu   | ונ    |                    |       | X    |
| Provider     |                 | Moridiantink  |              | ~          | Order    | Details    |       |                    |       |      |
| Request Type |                 |               |              |            | Order    | Туре       | [     | Order New Report   |       |      |
| o i T        |                 | VOE and VOI   |              | ~          | Provid   | er Name    | [     | WorkNumber         | ~     |      |
| Order Type   |                 | Order New Re  | port         | ~          | Produc   | ct Name    | Ī     | Employment         | ~     |      |
| Borrower Nar | he              | Juanita Wang  |              | ~          | Fulfilln | nent Type  | [     | Manual             | ~     |      |
| Employer     |                 |               |              | <b>~</b> 🗓 | Order    | Number     | [     |                    |       | ן    |
| Order Numbe  | r               |               |              | 11         | Borrow   | ver        | [     | luopito Wong       | •*    | J    |
| Update Passw | ord             |               |              |            | CCN      | ver        |       |                    |       |      |
|              |                 |               |              |            | 2218     |            |       | null               |       |      |
|              |                 |               |              |            | Salary   | Key        |       |                    |       |      |
|              |                 |               |              |            | Employ   | yment Stat | us    |                    | ~     |      |

- The **Order Number** field is only enabled when *Fulfillment Type > Manual*.

## Mortgage Insurance and Appraisal Screens

#### Select Documents Lightbox (Updated/Relabeled)

The old *Document Management List* lightbox has been updated and relabeled to the new Select
 Documents lightbox.

(49521, 49454, 49739, 49740, 50238)

- This update ensures that only actual documents are listed in the Select Documents lightbox. No
  document placeholders or requests are listed here.
- Additionally, only the active version of the document is listed, indicated by the *Active* column checkbox, when a document is opened in detailed view.

| Active   | Version         | Reviewed   | Review                        | v Date/Time             |         |
|----------|-----------------|------------|-------------------------------|-------------------------|---------|
|          | 1               |            |                               |                         |         |
|          | J               |            |                               |                         |         |
|          |                 |            |                               |                         |         |
| Docum    | nent Ima        | age View   |                               |                         |         |
| 1        | /2              | 100% 🗸   🕅 | 🔊 🖗   Extract   Copy   Delete | e   Memo   Edit eSign [ | Details |
| Pag      | e Thumbnail     | 5          |                               |                         |         |
| <b>o</b> |                 |            |                               |                         |         |
| Move Pa  | ages: ▲   ♥   / |            |                               | Form 4506-C             |         |
|          | All             |            |                               | (October 2022)          |         |

- Another update is the addition of the Category column and a reordering of the column headers to better match the *Documents > List* screen.
- Below is the Select Documents lightbox displayed on the Mortgage Insurance screen, which also applies to the Appraisal screen.

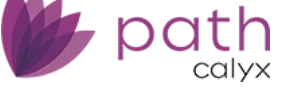

| Loans 🚽      |               |              |                | Interfac   |          | Mortgage In |            |                 |       |                |          |         |   |
|--------------|---------------|--------------|----------------|------------|----------|-------------|------------|-----------------|-------|----------------|----------|---------|---|
| Summary      | Credit        | AUS          | Initial/Closir | ng Docs    | Appra    | iisal Flo   | od Mor     | tgage Insurance | Frau  | d Audit        | Verifica | tions 🔹 | , |
| Order        | 1             |              |                |            | _        |             |            |                 |       |                |          | _       | - |
| MI Provider  | [             | Arch MI      |                | ~          | Premium  | Plan        |            |                 | ~     | Rate Quote N   | umber    |         |   |
| Request Type | [             |              |                | ~          | Renewal  | Туре        |            |                 | ~     | MI Certificate | Number   |         |   |
| Select Do    | cuments       |              |                |            |          |             |            |                 |       |                |          |         | X |
| <₽           |               |              |                |            | ×Q       |             | Show Activ | e Only Tem      | plate |                | ~        |         |   |
| Descr        | iption        |              | Тур            | e          |          | Category    |            | Ву              |       | Date & Time    |          | Versio  | n |
| Flood I      | nsurance Disc | losure       | Floo           | d Insuranc | e Disclo | Form        |            |                 |       |                |          | 1       |   |
| Private      | Mortgage Ins  | urance - LPM | . Priva        | ate Mortga | ge Insur | Form        |            |                 |       |                |          | 1       |   |
|              |               |              |                |            |          | Se          | lect       |                 |       |                |          |         |   |

## Messages

 ✓ Updated the *Messages* column to be expandable and collapsable. (40877)

| Loans    | • (2) C3032101—Juanita Wa              | ng X • Messages • List •                                                                                                    |
|----------|----------------------------------------|----------------------------------------------------------------------------------------------------|
| List     |                                        |                                                                                                    |
| ❖        |                                        | × 🔍 🔽 Show Full Description                                                                                                    |
| Drag a c | olumn header and drop it here to group | by that column                                                                                                    |
|          | Subject                                | Messages                                                                                                    |
|          | Message Expansion                      | In 2021, Freddie Mac and Fannie Mae (the GSEs) completed a modernization of the URLA to enhance the loan origination process for borrowers and lenders. The project began in 2013. The<br>redesigned URLA was published in 2019 and became mandatory for all new loans to the GSEs on March 1, 2021. At the same time, Freddie Mac's automated underwriting system (AUS) Loan<br>Product Advisor® (LPASM)'s specification was updated based on MISMO's v3.4 reference model to support the redesigned URLA. The LPA specification is regularly updated to reflect changes in<br>AUS underwriting requirements. The GSEs meet regularly to discuss and align on data collection changes and their representation in the specifications. |

## Reports

- ✓ Updated the following fields to be displayed in the currency format when pulled for reports. (49768)
  - Loan.DownPaymentAmount
  - Loan.TotalLoanAmount
  - Purchase.Purchaseprice

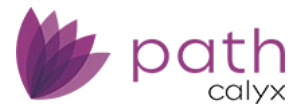

## Sandbox

## Documents

### **Pending Screen**

- ✓ Added the View button, to allow you to view pending documents.
   (50433)
  - System administrators need to enable this button in *Configurations > Roles > Screens > Sandbox > Documents > Pending*.

## **Settings**

## Documents > Form Library

- ✓ Added the **Description** field and column, to allow system admins to add comments and notes to custom forms.
  - (47168)

| Settings 🗸    | Document     | 5 👻 Form Libr         | rary 👻              |           |                  |       |              |                          |                   |
|---------------|--------------|-----------------------|---------------------|-----------|------------------|-------|--------------|--------------------------|-------------------|
| Types         | Types Detail | Categories            | Categories Detail   | Templates | Document Request | eSign | Form Library | Form Library Detail      | Print Groups      |
| Form Name     | Git          | t Letter (Descriptior | n Field and Column) |           |                  | Desc  | cription     | Gift Letter (Description | Field and Column) |
| Inactive Form |              |                       |                     |           |                  |       |              |                          |                   |
|               |              |                       |                     |           |                  |       |              |                          |                   |

 The text displayed in the **Description** column (below image) is populated from the **Description** field (above image) when a custom form is opened in detail.

| Settings 🗸 | Documents 👻                                   | Form Lit   | orary 👻                                |             |                  |              |       |                                            |
|------------|-----------------------------------------------|------------|----------------------------------------|-------------|------------------|--------------|-------|--------------------------------------------|
| Types      | Categories Te                                 | mplates    | Document Request                       | eSign       | Form Library     | Print Groups |       |                                            |
| .⇔         |                                               |            | ×Q                                     |             |                  |              |       |                                            |
| Documer    | it                                            | Ту         | pe                                     |             |                  | Inactive     | Pages | Description                                |
|            |                                               |            |                                        |             |                  |              | -     |                                            |
| Gift Lette | r (Description Field a                        | nd Col Gif | t Letter                               |             |                  |              | 4     | Gift Letter (Description Field and Column) |
| Gift Lette | r (Description Field a<br>-Borrower 8821 & Co | nd Col Gif | t Letter<br>3(k) and Streamlined (k) M | laximum Mor | tgage Worksheet2 |              | 4     | Gift Letter (Description Field and Column) |

## Templates

 ✓ Added the following fields: (40343)

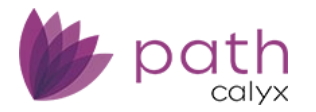

- ARM.IndexType
- ARM.IndexTypeDescription
- ARM.IndexTypeDetail
- ARM.IndexTypeOtherDescription
- ARM.RoundingType
- FairLendingContact.AgencyName1
- Government.ValueDeterminedBy
- Government.VAOccupancy
- Government.ApprovalType
- Government.FHARiskClass
- Government.FinancialAffiliationSellerBuilder
- Property.VAAppraisalType
- Property.VAPropertyDesignation
- Property.VATypeOfStructure
- USDAGeneral.ApprovedLenderTaxId
- USDAGeneral.GuaranteeFeeDescription
- Borrower[1].CreditProfile.PastCreditRecord
- Borrower[2].CreditProfile.PastCreditRecord
- Borrower[n].CreditProfile.PastCreditRecord
- Borrower[1].CreditProfile.VACreditStandards
- Borrower[2].CreditProfile.VACreditStandards
- Borrower[n].CreditProfile.VACreditStandards

## Dashboards

- ✓ Added the following fields that can be displayed on dashboards.
  - LoanEstimate.EstimatedCashToCloseRounded (47549)

| Settings - Dashbo                             | ards 👻 List 👻                                |
|-----------------------------------------------|----------------------------------------------|
| List Detail                                   |                                              |
| <b>Path Fields</b><br>☆ LoanEstimate.Estimate | dCashToCloseRounded X                        |
| Label                                         | Field                                        |
| Estimated Cash to Close                       | LoanEstimate.EstimatedCashToCloseRounde<br>d |

Loan.Channel (50517)

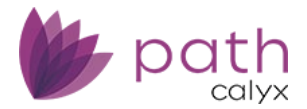

| Settings 🗸  | Dashboards 👻 | List 👻    |     |    |
|-------------|--------------|-----------|-----|----|
| List De     | tail         |           |     |    |
| Path Fields |              |           |     |    |
| 🕆 Loan.Chan | nel          |           | ×   | Q, |
| Label       |              | Field     |     |    |
| Channel     |              | Loan.Chan | nel |    |

## Rules

- ✓ Business rules can now be applied to loans in Sandbox.
   (50469)
- ✓ Added the following fields to business rules:
  - Added PurchaseSeller.LastName. (50412)
  - Added FloodOrderHistory.StatusDate. (50558)

## Reports

## Audit Trail Reportable Fields

- Added GovtMonitoring.HMDAPropertyType. (49871)
- Added BorrowerOtherInformation table and its associated fields, as reportable fields.
   (50121)

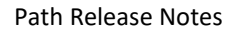

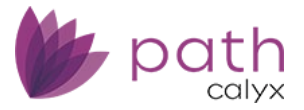

| Path Fields          |                                             |   |
|----------------------|---------------------------------------------|---|
| Table                | BorrowerOtherInformation                    | ~ |
| Borrower<br>Position | Data Sequence                               |   |
| FeeName              |                                             | ~ |
| FeeSection           |                                             | ~ |
|                      | Q                                           |   |
| Field                |                                             |   |
| BorrowerOtherIn      | formation.ApplicationType                   |   |
| BorrowerOtherIn      | formation.ApplicationTypeCD                 |   |
| BorrowerOtherIn      | nformation.BorrowerID                       |   |
| BorrowerOtherIn      | nformation.BorrowerInCommunityPropertyState |   |
| BorrowerOtherIn      | formation.BusinessPhoneNumberExtn           |   |
| BorrowerOtherIr      | nformation.Citizenship                      |   |
| BorrowerOtherIn      | nformation.CitizenshipCD                    |   |
| BorrowerOtherIn      | formation.CopyFrom                          |   |
| n <u>ni</u> i        | e                                           | v |

## General Reportable Fields

- ✓ The Underwriting.SourceContactName field is now reportable. (50532)
- ✓ The following credit agency fields are now reportable.
  - (50314)
    - CreditProfileMaster.CreditAgencyName
    - CreditProfileMaster.CreditAgencyAddress
    - CreditProfileMaster.CreditAgencyCity
    - CreditProfileMaster.CreditAgencyState
    - CreditProfileMaster.CreditAgencyZip
    - CreditProfileMaster.CreditAgencyPhone
- ✓ All interface fields are now reportable.

(42385)

- Previously, only a partial list of interface fields were reportable.
- This update completes the list of reportable interface fields.
- Below is the list of the tables added for reporting, along with images of the fields in each table.
   Note: The images do not capture the complete list of fields in a table. For the full list, go to
   Settings > Reports.
  - Credit

#### Path Release Notes

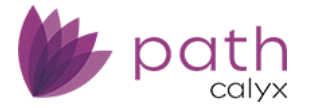

| Line D           | ant Data 1   |               |   |
|------------------|--------------|---------------|---|
| List Kep         | ort Detail   |               |   |
| Path Fields      |              |               |   |
| Table            | Credit       |               |   |
| Borrower         |              | Data Saguanga |   |
| Position         |              | Data Sequence |   |
| FeeName          |              |               |   |
| FeeSection       |              |               |   |
|                  |              |               |   |
|                  |              |               | Q |
| Field            |              |               |   |
| Credit.Alternate | FirstName    |               |   |
| Credit.Alternate | FullName     |               |   |
| Credit.Alternate | LastName     |               |   |
| Credit.Alternate | MiddleName   |               |   |
| Credit.Alternate | NameAccount  | Number        |   |
| Credit.Alternate | NameCreditor |               |   |
| Credit.Alternate | NameType     |               |   |
| Credit.Alternate | NameTypeCD   |               |   |
| e (6.86) (7.9    | T 01         | <b>B</b> 1.0  |   |
|                  |              |               |   |
| Path Fields      |              |               |   |
| Table            | AUS          |               |   |
| Borrower         |              | 2.5           |   |
| Position         |              | Data Sequence |   |
| FeeName          |              |               |   |
| FeeSection       |              |               |   |
|                  |              |               |   |
|                  |              |               | Q |
| Field            |              |               |   |
| rielu            |              |               |   |

AUS.AUSEngine AUS.AUSEngineCD AUS.AUSProfileID AUS.AUSRecommendation AUS.AUSRecommendationCode AUS.CalyxAUSCaseFileID AUS.CalyxAUSResult AUS.CalyxAUSTransactionID

- OrderDocs

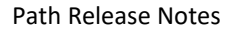

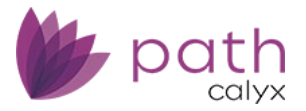

| Path Fields          |                |               |   |   |
|----------------------|----------------|---------------|---|---|
| Table                | OrderDocs      |               |   | ~ |
| Borrower<br>Position |                | Data Sequence |   |   |
| FeeName              |                |               |   | ~ |
| FeeSection           |                |               |   | ~ |
|                      |                |               | Q |   |
| Field                |                |               |   |   |
| OrderDocs.AltLe      | nderCode       |               |   |   |
| OrderDocs.Blank      | ketLEIndicator |               |   |   |
| OrderDocs.Com        | panyID         |               |   |   |
| OrderDocs.Com        | panyName       |               |   |   |
| OrderDocs.DMD        | irectDocldx    |               |   |   |
| OrderDocs.Docl       | ж              |               |   |   |
| OrderDocs.Docu       | mentldentifier |               |   |   |
| OrderDocs.Docu       | mentLoanProg   | gram          |   |   |
| Path Fields          | Appraisal      |               |   | ~ |
| lable                | Appraisal      |               |   | ~ |
| Borrower<br>Position |                | Data Sequence |   |   |
| FeeName              |                |               |   | ~ |
| FeeSection           |                |               |   | ~ |
|                      |                |               | Q |   |
| Field                |                |               |   |   |
| Appraisal.Activel    | ndicator       |               |   |   |
| Appraisal.Apprai     | isalCompanyNa  | ame           |   |   |
| Appraisal.Apprai     | isalCost       |               |   |   |
| Appraisal.Apprai     | isalForm       |               |   |   |
| Appraisal.Apprai     | isalFormCD     |               |   |   |
| Appraisal.Apprai     | isalID         |               |   |   |
| Appraisal.Apprai     | sedValue       |               |   |   |
| Appraisal.Apprai     | iserCode       |               |   |   |
| A                    | - 11A          |               |   |   |

• Flood

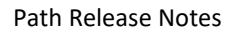

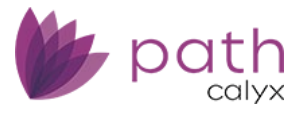

| Table                                                                                                    | Flood                                                                                                    |
|----------------------------------------------------------------------------------------------------|----------------------------------------------------------------------------------------------------|
| Borrower<br>Position                                                                                                    | Data Sequence                                                                                                    |
| FeeName                                                                                                    |                                                                                                    |
| FeeSection                                                                                                    |                                                                                                    |
|                                                                                                    |                                                                                                    |
|                                                                                                    | Q                                                                                                    |
| Field                                                                                                    |                                                                                                    |
| Flood.Address1                                                                                                    |                                                                                                    |
| Flood.Address2                                                                                                    |                                                                                                    |
| Flood.AddressUn                                                                                                    | itNumber                                                                                                    |
| Flood.AddressUn                                                                                                    | itType                                                                                                    |
| Flood.AddressUn                                                                                                    | itTypeCD                                                                                                    |
| Flood.Certificate                                                                                                    | Drdered                                                                                                    |
| Flood.Certificatio                                                                                                    | пТуре                                                                                                    |
| Flood.Certificatio                                                                                                    | nTypeCD                                                                                                    |
| Path Fields                                                                                                    |                                                                                                    |
| Path Fields                                                                                                    | Mortgagelosurance                                                                                                    |
| Path Fields                                                                                                    | MortgageInsurance                                                                                                    |
| Path Fields<br>Table<br>Borrower<br>Position                                                                                                    | MortgageInsurance Data Sequence                                                                                                    |
| Path Fields<br>Table<br>Borrower<br>Position<br>FeeName                                                                                                    | MortgageInsurance Data Sequence                                                                                                    |
| Path Fields<br>Table<br>Borrower<br>Position<br>FeeName<br>FeeSection                                                                                                    | MortgageInsurance Data Sequence                                                                                                    |
| Path Fields<br>Table<br>Borrower<br>Position<br>FeeName<br>FeeSection                                                                                                    | MortgageInsurance Data Sequence                                                                                                    |
| Path Fields<br>Table<br>Borrower<br>Position<br>FeeName<br>FeeSection                                                                                                    | MortgageInsurance                                                                                                    |
| Path Fields<br>Table<br>Borrower<br>Position<br>FeeName<br>FeeSection<br>Field                                                                                                    | MortgageInsurance                                                                                                    |
| Path Fields Table Borrower Position FeeName FeeSection Field MortgageInsuran                                                                                                    | MortgageInsurance                                                                                                    |
| Path Fields<br>Table<br>Borrower<br>Position<br>FeeName<br>FeeSection<br>Field<br>MortgageInsuran<br>MortgageInsuran                                                                             | MortgageInsurance Data Sequence Data Sequence Ce.AbsenceReason Ce.AbsenceReasonCD                                                                            |
| Path Fields Table Borrower Position FeeName FeeSection Field MortgageInsuran MortgageInsuran                                                                                                    | MortgageInsurance                                                                                                    |
| Path Fields Table Borrower Position FeeName FeeSection Field MortgageInsuran MortgageInsuran MortgageInsuran                                                                                     | MortgageInsurance Data Sequence Data Sequence Ce.AbsenceReason Ce.AbsenceReasonOtherDescriptions Ce.AbsenceReasonOtherDescriptionsCD                         |
| Path Fields Table Borrower Position FeeName FeeSection Field MortgageInsuran MortgageInsuran MortgageInsuran MortgageInsuran MortgageInsuran                                                     | MortgageInsurance Data Sequence Data Sequence Ce.AbsenceReasonCD Ce.AbsenceReasonOtherDescriptions Ce.AbsenceReasonOtherDescriptionsCD Ce.Address1           |
| Path Fields Table Borrower Position FeeName FeeSection Field MortgageInsuran MortgageInsuran MortgageInsuran MortgageInsuran MortgageInsuran MortgageInsuran                                     | MortgageInsurance Data Sequence Data Sequence Ce.AbsenceReason Ce.AbsenceReasonOtherDescriptions Ce.AbsenceReasonOtherDescriptionsCD Ce.Address1 Ce.Address2 |
| Path Fields<br>Table<br>Borrower<br>Position<br>FeeName<br>FeeSection<br>Field<br>MortgageInsuran<br>MortgageInsuran<br>MortgageInsuran<br>MortgageInsuran<br>MortgageInsuran<br>MortgageInsuran | MortgageInsurance                                                                                                    |

• OrderFraud

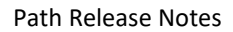

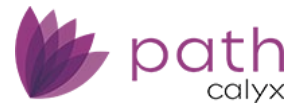

| Path Fields          |             |               |   |
|----------------------|-------------|---------------|---|
| Table                | OrderFraud  |               |   |
| Borrower<br>Position |             | Data Sequence |   |
| FeeName              |             |               |   |
| FeeSection           |             |               |   |
|                      |             |               | Q |
| Field                |             |               |   |
| OrderFraud.CalyxT    | rackingID   |               |   |
| OrderFraud.LoanI     | )           |               |   |
| OrderFraud.Repor     | tProvider   |               |   |
| OrderFraud.Repor     | tProviderCD |               |   |
| OrderFraud.Reque     | stType      |               |   |
| OrderFraud.Reque     | stTypeCD    |               |   |
| OrderFraud.Transa    | actionID    |               |   |
| OrderFraud.Updat     | ePassword   |               |   |

| Path Fields          |                     |   |
|----------------------|---------------------|---|
| Table                | OrderAudit          | ~ |
| Borrower<br>Position | Data Sequence       |   |
| FeeName              |                     | ~ |
| FeeSection           |                     | ~ |
|                      | ٩                   |   |
| Field                |                     |   |
| OrderAudit.Au        | ditReportIndicator  |   |
| OrderAudit.CE        | ID                  |   |
| OrderAudit.Di        | sclosedAPR          |   |
| OrderAudit.Di        | sclosureID          |   |
| OrderAudit.Do        | ocumentIssuanceType |   |
| OrderAudit.Do        | ocumentType         |   |
| OrderAudit.Do        | ocumentTypeCD       |   |
| OrderAudit.Ini       | tialCDDeliveryDate  |   |
| 0 I A 15 I -         | CIERRIE MILLI       |   |

• OrderAuditHistory

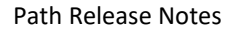

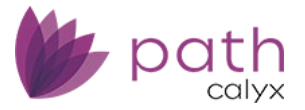

|   |      | Path Fields                                                                                                    |                                               |                                                        |
|---|------|----------------------------------------------------------------------------------------------------|-----------------------------------------------|--------------------------------------------------------|
|   |      | Table                                                                                                    | OrderAuditHistory                             | ~                                                      |
|   |      | Borrower<br>Position                                                                                                    | Data Sequence                                 |                                                        |
|   |      | FeeName                                                                                                    |                                               | ~                                                      |
|   |      | FeeSection                                                                                                    |                                               | ~                                                      |
|   |      |                                                                                                    | ٩                                             |                                                        |
|   |      | Field                                                                                                    |                                               |                                                        |
|   |      | OrderAuditHistor                                                                                                    | ry.AuditHistoryld                             |                                                        |
|   |      | OrderAuditHistor                                                                                                    | ry.CEID                                       |                                                        |
|   |      | OrderAuditHistor                                                                                                    | ry.DateTime                                   |                                                        |
|   |      | OrderAuditHistor                                                                                                    | ry.DisclosedDate                              |                                                        |
|   |      | OrderAuditHistor                                                                                                    | ry.DisclosurelD                               |                                                        |
|   |      | OrderAuditHistor                                                                                                    | ry.Docldx                                     |                                                        |
|   |      | OrderAuditHistor                                                                                                    | ry.DocumentIssuanceType                       |                                                        |
|   |      | OrderAuditHistor                                                                                                    | ry.DocumentType                               |                                                        |
|   |      |                                                                                                    |                                               |                                                        |
| • | Ord  | erVerification<br>Path Fields                                                                                                    | •                                             |                                                        |
| • | Ord  | erVerification<br>Path Fields<br>Table                                                                                                    | OrderVerification                             | *                                                      |
| • | Ord  | erVerification<br>Path Fields<br>Table<br>Borrower<br>Position                                                                                                    | OrderVerification Data Sequence               | *                                                      |
| • | Orde | erVerification<br>Path Fields<br>Table<br>Borrower<br>Position<br>FeeName                                                                                                    | OrderVerification Data Sequence               | *                                                      |
| • | Ord  | erVerification<br>Path Fields<br>Table<br>Borrower<br>Position<br>FeeName<br>FeeSection                                                                                                    | OrderVerification Data Sequence               | <b>&gt;</b>                                            |
| • | Ord  | erVerification<br>Path Fields<br>Table<br>Borrower<br>Position<br>FeeName<br>FeeSection                                                                                                    | OrderVerification Data Sequence               | <b>&gt;</b>                                            |
| • | Ord  | erVerification Path Fields Table Borrower Position FeeName FeeSection Field                                                                                                    | OrderVerification Data Sequence               | ×<br>×                                                 |
| • | Ord  | erVerification Path Fields Table Borrower Position FeeName FeeSection Field OrderVerification                                                                                                    | OrderVerification Data Sequence Data Sequence | ~                                                      |
| • | Orde | erVerification Path Fields Table Borrower Position FeeName FeeSection Field OrderVerification OrderVerification                                                                                           | OrderVerification Data Sequence Data Sequence | ✓                                                      |
| • | Orde | erVerification Path Fields Table Borrower Position FeeName FeeSection Field OrderVerification OrderVerification OrderVerification                                                                         | OrderVerification Data Sequence Data Sequence | <ul> <li>✓</li> <li>✓</li> <li>✓</li> <li>✓</li> </ul> |
| • | Orde | erVerification Path Fields Table Borrower Position FeeName FeeSection Field OrderVerification OrderVerification OrderVerification OrderVerification                                                       | OrderVerification Data Sequence Data Sequence | ✓                                                      |
| • | Orde | erVerification Path Fields Table Borrower Position FeeName FeeSection Field OrderVerification OrderVerification OrderVerification OrderVerification OrderVerification OrderVerification                   | OrderVerification Data Sequence Data Sequence | ✓                                                      |
| • | Orde | erVerification Path Fields Table Borrower Position FeeName FeeSection Field OrderVerification OrderVerification OrderVerification OrderVerification OrderVerification OrderVerification OrderVerification | OrderVerification Data Sequence Data Sequence | ✓                                                      |

• VALoanReview

OrderVerification.CIDBorrowerName

Ŧ

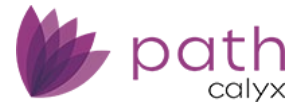

|       | Path Fields          |              |             |    |
|-------|----------------------|--------------|-------------|----|
|       | Table                | VALoanReview |             | *  |
|       | Borrower<br>Position | Da           | ta Sequence |    |
|       | FeeName              |              |             | ~  |
|       | FeeSection           |              |             | ~  |
|       |                      |              |             | Q, |
|       | Field                |              |             |    |
|       | VALoanReview.Lo      | anID         |             |    |
|       | VALoanReview.Re      | questType    |             |    |
|       | VALoanReview.Re      | questTypeCD  |             |    |
|       | VALoanReview.VA      | LenderID     |             |    |
| • UCD | Download             |              |             |    |

| Path Fields          |                            |   |
|----------------------|----------------------------|---|
| Table                | UCDDownload                | ~ |
| Borrower<br>Position | Data Sequence              |   |
| FeeName              |                            | ~ |
| FeeSection           |                            | ~ |
| Field                | ۵,                         |   |
| UCDDownload          | d.CaseNumber               |   |
| UCDDownload          | d.CaseNumberSystemName     |   |
| UCDDownload          | d.CaseNumberSystemNameCD   |   |
| UCDDownload          | d.CDBorrowerDocldx         |   |
| UCDDownload          | d.CDForBorrowerDescription |   |
| UCDDownload          | d.CDForSellerDescription   |   |
| UCDDownload          | d.CDSellerDocldx           |   |
| UCDDownload          | d.CustomerIDType           |   |
|                      |                            |   |

• OrderVOA

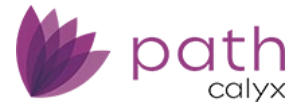

|     | Path Fields                                                                                                    |                                                                                                    |                                                                                                    |
|-----|----------------------------------------------------------------------------------------------------|----------------------------------------------------------------------------------------------------|----------------------------------------------------------------------------------------------------|
|     | Table                                                                                                    | OrderVOA                                                                                                    | ~                                                                                                    |
|     | Borrower<br>Position                                                                                                    | Data Sequence                                                                                                    |                                                                                                    |
|     | FeeName                                                                                                    |                                                                                                    | ~                                                                                                    |
|     | FeeSection                                                                                                    |                                                                                                    | ~                                                                                                    |
|     |                                                                                                    | Q                                                                                                    |                                                                                                    |
|     | Field                                                                                                    |                                                                                                    |                                                                                                    |
|     | OrderVOA.Accou                                                                                                    | untChekOwnershipTransfered                                                                                                    |                                                                                                    |
|     | OrderVOA.Borro                                                                                                    | owerFirstName                                                                                                    |                                                                                                    |
|     | OrderVOA.Borro                                                                                                    | owerID                                                                                                    |                                                                                                    |
|     | OrderVOA.Borro                                                                                                    | owerLastName                                                                                                    |                                                                                                    |
|     | OrderVOA.Durat                                                                                                    | tionPeriod                                                                                                    |                                                                                                    |
|     | OrderVOA.Durat                                                                                                    | tionPeriodCD                                                                                                    |                                                                                                    |
|     | OrderVOA.Emplo                                                                                                    | oyerID                                                                                                    |                                                                                                    |
|     | OrderVOA.Emplo                                                                                                    | oyerName                                                                                                    |                                                                                                    |
|     | 0.1.1001                                                                                                    |                                                                                                    |                                                                                                    |
|     |                                                                                                    |                                                                                                    |                                                                                                    |
| • 0 | rderVOAHistor                                                                                                    | У                                                                                                    |                                                                                                    |
| • 0 | rderVOAHistor<br>Path Fields                                                                                                    | у                                                                                                    |                                                                                                    |
| • 0 | rderVOAHistor<br>Path Fields<br>Table                                                                                                    | <b>y</b><br>OrderVOAHistory                                                                                                    | ~                                                                                                    |
| • 0 | rderVOAHistor<br>Path Fields<br>Table<br>Borrower<br>Position                                                                                                    | y<br>OrderVOAHistory<br>Data Sequence                                                                                                    | ~                                                                                                    |
| • 0 | rderVOAHistor<br>Path Fields<br>Table<br>Borrower<br>Position<br>FeeName                                                                                                    | OrderVOAHistory       Data Sequence                                                                                                    | ~                                                                                                    |
| • 0 | rderVOAHistor<br>Path Fields<br>Table<br>Borrower<br>Position<br>FeeName<br>EeeSection                                                                                                    | OrderVOAHistory       Data Sequence                                                                                                    | ~                                                                                                    |
| • 0 | rderVOAHistor<br>Path Fields<br>Table<br>Borrower<br>Position<br>FeeName<br>FeeSection                                                                                                    | OrderVOAHistory       Data Sequence                                                                                                    | <b>&gt;</b>                                                                                                    |
| • 0 | rderVOAHistor<br>Path Fields<br>Table<br>Borrower<br>Position<br>FeeName<br>FeeSection                                                                                                    | y OrderVOAHistory Data Sequence                                                                                                    | <b>&gt;</b>                                                                                                    |
| • 0 | rderVOAHistor<br>Path Fields<br>Table<br>Borrower<br>Position<br>FeeName<br>FeeSection<br>Field                                                                                           | y OrderVOAHistory Data Sequence                                                                                                    | <b>&gt;</b>                                                                                                    |
| • 0 | rderVOAHistor<br>Path Fields<br>Table<br>Borrower<br>Position<br>FeeName<br>FeeSection<br>Field<br>OrderVOAHistor                                                                         | y OrderVOAHistory Data Sequence Data Sequence                                                                                                    | <b>~</b>                                                                                                    |
| • 0 | rderVOAHistor<br>Path Fields<br>Table<br>Borrower<br>Position<br>FeeName<br>FeeSection<br>Field<br>OrderVOAHistor<br>OrderVOAHistor                                                       | y OrderVOAHistory Data Sequence Data Sequence                                                                                                    | ~                                                                                                    |
| • 0 | rderVOAHistor<br>Path Fields<br>Table<br>Borrower<br>Position<br>FeeName<br>FeeSection<br>Field<br>OrderVOAHistor<br>OrderVOAHistor                                                       | OrderVOAHistory         Data Sequence         Data Sequence         y.AccountChekToken         y.AccountChekVODID         y.BorrowerFirstName                 | ✓                                                                                                    |
| • 0 | rderVOAHistor<br>Path Fields<br>Table<br>Borrower<br>Position<br>FeeName<br>FeeSection<br>Field<br>OrderVOAHistor<br>OrderVOAHistor<br>OrderVOAHistor                                     | y OrderVOAHistory Data Sequence Data Sequence V.AccountChekToken V.AccountChekVODID V.BorrowerFirstName V.BorrowerFullName                                    | ✓                                                                                                    |
| • 0 | rderVOAHistor<br>Path Fields<br>Table<br>Borrower<br>Position<br>FeeName<br>FeeSection<br>Field<br>OrderVOAHistor<br>OrderVOAHistor<br>OrderVOAHistor<br>OrderVOAHistor                   | y<br>OrderVOAHistory Data Sequence Data Sequence v.AccountChekToken y.AccountChekVODID y.BorrowerFirstName y.BorrowerFullName y.BorrowerID                    | <ul> <li>✓</li> <li>✓</li></ul> |
| • 0 | rderVOAHistor<br>Path Fields<br>Table<br>Borrower<br>Position<br>FeeName<br>FeeSection<br>Field<br>OrderVOAHistor<br>OrderVOAHistor<br>OrderVOAHistor<br>OrderVOAHistor<br>OrderVOAHistor | y<br>OrderVOAHistory Data Sequence Data Sequence V.AccountChekToken V.AccountChekVODID V.BorrowerFirstName V.BorrowerFullName V.BorrowerID V.BorrowerLastName | ✓                                                                                                    |

• OrderAVM

OrderVOAHistory.DurationPeriod

.

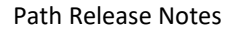

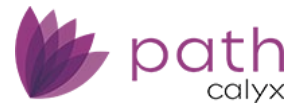

| P    | ath Fields                                            |                                 |               |   |              |
|------|-------------------------------------------------------|---------------------------------|---------------|---|--------------|
| Т    | able                                                  | OrderAVM                        |               |   | ~            |
| B    | orrower<br>osition                                    |                                 | Data Sequence |   |              |
| F    | eeName                                                |                                 |               |   | $\mathbf{v}$ |
| F    | eeSection                                             |                                 |               |   | $\sim$       |
|      |                                                       |                                 |               | ٩ |              |
| F    | ield                                                  |                                 |               |   |              |
| (    | OrderAVM.AVMCo                                        | ompany                          |               |   |              |
| (    | OrderAVM.AVMC                                         | ompanyCD                        |               |   |              |
| (    | OrderAVM.Callba                                       | ckToken                         |               |   |              |
| (    | OrderAVM.LoanID                                       | )                               |               |   |              |
| (    | OrderAVM.Passwo                                       | ord                             |               |   |              |
| (    | OrderAVM.Reque                                        | stType                          |               |   |              |
| (    | OrderAVM.Reque                                        | stTypeCD                        |               |   |              |
| (    | OrderAVM.Update                                       | ePassword                       |               |   |              |
|      | • • • • • •                                           |                                 |               |   |              |
| Orde | rAVMHistory                                           | /                               |               |   |              |
| P    | ath Fields                                            |                                 |               |   |              |
| т    | able                                                  | OrderAVMHisto                   | ory           |   | ~            |
| B    | orrower<br>osition                                    |                                 | Data Sequence |   |              |
| F    | eeName                                                |                                 |               |   | $\checkmark$ |
| F    | eeSection                                             |                                 |               |   | $\sim$       |
| Γ    |                                                       |                                 |               | 0 |              |
| L    |                                                       |                                 |               | ~ |              |
| F    | Field                                                 |                                 |               |   |              |
|      | OrderAVMHistory                                       | AVMCompany                      |               |   |              |
|      | ordentwinnistory                                      |                                 |               |   | - 11         |
|      | OrderAVMHistory                                       | AVMCompanyC                     | D             |   |              |
|      | OrderAVMHistory<br>OrderAVMHistory                    | .AVMCompanyC                    | D             |   |              |
| -    | OrderAVMHistory<br>OrderAVMHistory<br>OrderAVMHistory | AVMCompanyC<br>DocIdx<br>LoanID | D             |   |              |

OrderBankCore

OrderAVMHistory.OrderedBy OrderAVMHistory.ReferenceNumber

Ŧ

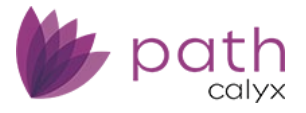

٠

| Table                | OrderBankCore      |
|----------------------|--------------------|
| Borrower<br>Position | Data Sequence      |
| FeeName              |                    |
| FeeSection           |                    |
|                      | ଦ୍                 |
| Field                |                    |
| OrderBankCore.       | BranchCode         |
| OrderBankCore.       | CompanyID          |
| OrderBankCore.       | CreditRatingCode   |
| OrderBankCore.       | CreditRatingCodeCD |
| OrderBankCore.       | CustomerID         |
| OrderBankCore.       | LoanApplicationID  |
| OrderBankCore.       | LoanID             |
| OrderBankCore.       | OfficerCode        |

| Path Fields          |                                |   |
|----------------------|--------------------------------|---|
| Table                | OrderBankCoreHistory           | * |
| Borrower<br>Position | Data Sequence                  |   |
| FeeName              |                                | ~ |
| FeeSection           |                                | ~ |
|                      | Q                              |   |
| Field                |                                |   |
| OrderBankCoreH       | listory.ActionBy               |   |
| OrderBankCoreH       | listory.CompanyID              |   |
| OrderBankCoreH       | listory.ErrorCategory          |   |
| OrderBankCoreH       | listory.LastActionDateTime     |   |
| OrderBankCoreH       | listory.LoanID                 |   |
| OrderBankCoreH       | listory.Messages               |   |
| OrderBankCoreH       | listory.OrderBankCoreHistoryID |   |
| OrderBankCoreH       | listory.RequestType            |   |
| 0.1.0.16.1           |                                |   |

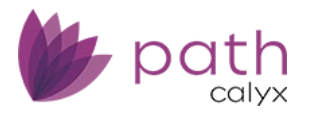

# **Bugfixes**

## Loans

## Production

## HMDA/NMLS/Adverse Action Screen

#### Copy from Loan button and HMDA Loan Purpose Dropdown

- The Copy from Loan button is now working correctly for the HMDA Loan Purpose. (50483)
- Updated the HMDA Loan Purpose dropdown to display the correct options. (50247)

| Loan Information                   |                      |
|------------------------------------|----------------------|
| Application Date                   | Å0.                  |
| Loan Amount at<br>Application Date | \$                   |
| Total Loan Amount                  | \$ 0.00              |
| HMDA Loan Purpose                  | ~                    |
| Loan Purpose                       |                      |
| Refinance Type                     | Home Purchase        |
| Loan Type                          | Home Improvement     |
| Loan Term                          | Refinancing          |
| Preapproval (home                  | Cash-Out Refinancing |
| purchase loans only)               | Other Purpose        |
| Occupancy Type                     | Not Applicable       |

## Closing Information Screen > General Tab

#### **Closing Lender Section**

- Restored the Servicer and Subservicer subsections. (50500)
  - These subsections were removed in the previous release. Now they are back.
  - These subsections are also available on the *Servicing* screen, where data are mapped and synced between the two screens.

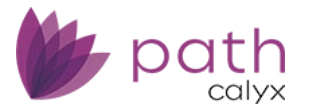

## Documents

### Viewing and Downloading

Viewing and downloading documents no longer causes errors. (49947)

## Edit eSign Details

The eSign textbox is now being saved in the correct position.

(49474)

#### Ocument Image View

| 💿 💽 🗍 / 2 🔵 🛨 100% 💙   🚳 🖗   Extract   Copy   De                                                                                                    | elete   Memo   Edit eSign D                | Details                                                  |                    |               |                   |
|----------------------------------------------------------------------------------------------------|--------------------------------------------|----------------------------------------------------------|--------------------|---------------|-------------------|
| Page Thumbnails                                                                                                    |                                            |                                                          |                    |               |                   |
| Move Pages: A   V   X   Y                                                                                                    | Form <b>4506-C</b><br>(October 2022)       | IVE                                                      | Edit eSign Details |               |                   |
|                                                                                                    | Juanita Wang.Full S                        | Signature X                                              | eSign Information  |               |                   |
| A manuar of the later<br>A manuar of the later<br>A manuar of the later | 1a. Current name<br>i. First name          | ii. Middle initial iii. I                                | Signer             | Juanita Wang  | ~                 |
|                                                                                                    | 1b. First taxpayer identification          | tion number (see instru                                  | Signature Type     | Ten Signatore |                   |
|                                                                                                    | 1c. Previous name shown o<br>i. First name | on the last return filed if<br>II. Middle initial III. I |                    |               | Save Insert Close |

## **Category Column**

- The Category column on the Documents > List screen is now displaying correctly. (50425, 48827)
  - Previously, documents imported from *Interfaces* showed blank entries in the *Category* column, even though the category appeared correctly in the detailed view of each document.

#### **MySign**

After a document has been signed via the *MySign* button, the signature and timestamp are now displayed when the document is in view mode via the *View* button. (47088)

## Conditions

## Add/Edit Condition Lightbox

Restored the ability to add documents to a condition for all roles that have access rights to submit conditions. (50531)

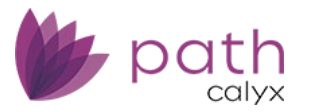

## Interfaces

## Credit

Duplicate alternate names are no longer imported into Path when credit is pulled. (48952)

### Fraud

- Gift donor data is now correctly sent to FraudGuard.
   (47658)
- The NMLSID is sent to FraudGaurd only when it is a numeric value. (50485)

## **Loans and Sandbox**

- When a loan is copied from Sandbox to Loans, all information is now correctly copied over. (47610)
- When a loan is copied from Sandbox to Loans, the Lender Case Number is now correctly copied over. (49021)

## Configuration

## **Business Units**

After the effective operating date has expired for a business unit, past the date entered in the *End Date* field, no new loans will be created under the business unit. (46345)

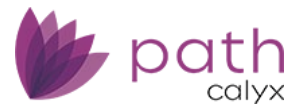

| Configuration   | Busin    | ess Unit  | s 🗸     | List 👻    |     |
|-----------------|----------|-----------|---------|-----------|-----|
| List Deta       | il       |           |         |           |     |
| Profile         | State Lo | oan Portf | olios   | User      | Int |
|                 | _        |           |         |           |     |
| Business Unit   | Ce       | ntral Pac | ific Ho | meloans   |     |
| Institution     | Ea       | sy Money  | / Mortg | gage      |     |
| Address         | PC       | Box 33    |         |           |     |
| Unit Type       |          |           |         |           | ~   |
| Unit Number     |          |           |         |           |     |
| City            | Gr       | eat Falls |         |           |     |
| State           | VA       | ~         | ZIP     | 22066     |     |
| Web Site URL    |          |           |         |           |     |
| Email           |          |           |         |           |     |
| Phone           | (32      | 23) 777-7 | 777     |           |     |
| Toll Free Phone |          |           |         |           |     |
| Fax             |          |           |         |           |     |
| Start Date      | 01       | /26/2016  |         | 00        |     |
| End Date        | 03       | /05/2030  |         | <b>**</b> |     |

## **Settings**

## Contacts

The Contact Detail screen is now correctly displayed. (50404)

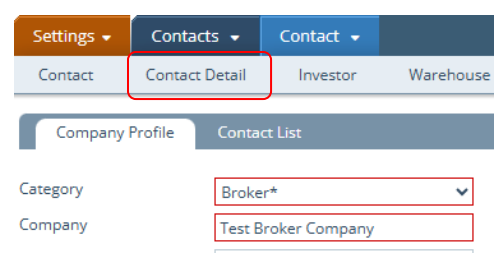